# Getting Started with Typhoon<sup>™</sup> FLA 9500 Original instructions

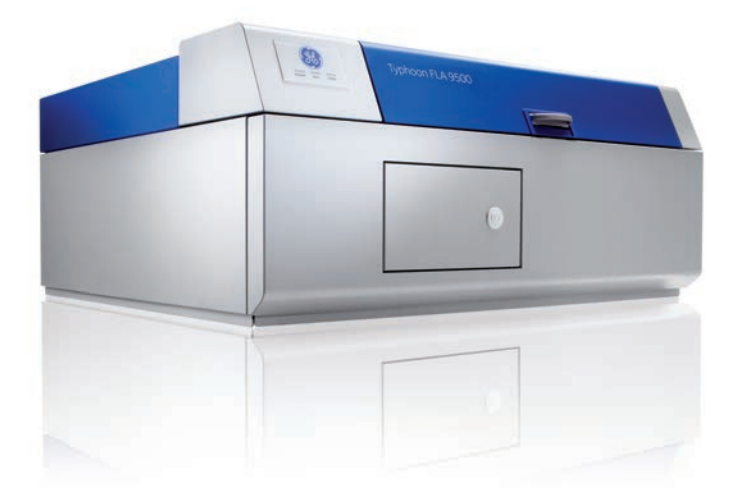

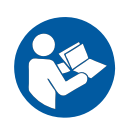

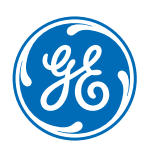

# Table of Contents

| 1 | Intro      | oduction                                                                | 4  |  |  |
|---|------------|-------------------------------------------------------------------------|----|--|--|
|   | 1.1        | Important user information                                              | 5  |  |  |
|   | 1.2        | Regulatory information                                                  | 7  |  |  |
|   | 1.3        | The Typhoon FLA 9500 laser scanner                                      | 11 |  |  |
|   | 1.4        | Typhoon FLA 9500 control software                                       | 15 |  |  |
| 2 | Safe       | Safety instructions                                                     |    |  |  |
|   | 21         | Safety precautions                                                      | 20 |  |  |
|   | 22         | l abels                                                                 | 26 |  |  |
|   | 2.3        | Emergency procedure                                                     | 31 |  |  |
|   | 2.4        | Recycling information                                                   | 32 |  |  |
|   | 2.5        | Declaration of Hazardous Substances (DoHS)                              | 33 |  |  |
| 3 | Inst       | allation                                                                | 35 |  |  |
| - | 31         | Site requirements                                                       | 36 |  |  |
|   | 3.1        | Transporting Typhoon FLA 9500                                           | 30 |  |  |
|   | 3.2<br>7 7 | Delivery inspection                                                     | 38 |  |  |
|   | 3.5<br>3.4 | Connections                                                             | 30 |  |  |
|   | 3.4        | Software installation                                                   | 40 |  |  |
|   | 5.5        | 3 5 1 Installing Typhoon FLA 9500 Control Software for Windows XP       | 41 |  |  |
|   |            | 3.5.2 Installing Typhoon FLA 9500 Control Software for Windows Vista    | 45 |  |  |
|   |            | 3.5.3 Installing 32-bit Typhoon FLA 9500 Control Software for Windows 7 | 49 |  |  |
|   |            | 3.5.4 Installing 64-bit Typhoon FLA 9500 control software for Windows 7 | 59 |  |  |
|   | 3.6        | Preparations before starting Typhoon FLA 9500                           | 71 |  |  |
| 4 | Оре        | ration                                                                  | 72 |  |  |
|   | 4.1        | Operation overview                                                      | 73 |  |  |
|   | 4.2        | Starting the instrument and the Typhoon FLA 9500 control software       | 74 |  |  |
| 5 | Rea        | ding fluorescent samples                                                | 76 |  |  |
|   | 51         | Set the reading mode and reading conditions                             | 77 |  |  |
|   | 5.2        | Place the sample on the stage                                           | 79 |  |  |
|   | 5.3        | Place the stage in Typhoon FLA 9500                                     | 84 |  |  |
|   | 5.4        | Read the sample                                                         | 85 |  |  |
| 6 | Rea        | ding 2D DIGE samples                                                    | 87 |  |  |
| - | 61         | Set the reading mode and reading conditions                             | 88 |  |  |
|   | 6.2        | Placing the sample on the stage                                         | 91 |  |  |
|   | 63         | Place the stage in Typhoon FLA 9500                                     | 92 |  |  |
|   | 6.4        | Read the sample                                                         | 93 |  |  |
| 7 | Rea        | ding chemiluminescent samples                                           | 95 |  |  |
|   | 71         | Set the reading mode and reading conditions                             | 96 |  |  |
|   | 72         | Place the sample on the stage                                           | 99 |  |  |
|   | · ·        |                                                                         |    |  |  |

|     | 7.3<br>7.4 | Place the stage in the Typhoon FLA 9500<br>Read the sample | 100<br>101 |
|-----|------------|------------------------------------------------------------|------------|
| 8   | Expo       | sing Storage phosphor screens                              | 103        |
|     | 8.1        | Handling precautions                                       | 104        |
|     | 8.2        | Preparing the Storage phosphor screen                      | 106        |
|     | 8.3        | Exposing the Storage phosphor screen                       | 108        |
| 9   | Read       | ing phosphorimaging samples                                | 110        |
|     | 9.1        | Set the reading conditions                                 | 111        |
|     | 9.2        | Place the storage phosphor screen on the phosphor stage    | 114        |
|     | 9.3        | Place the phosphor stage in the Typhoon FLA 9500           | 115        |
|     | 9.4        | Read the sample                                            | 116        |
| 10  | Read       | ing digitization samples                                   | 118        |
|     | 10.1       | Set the reading mode and reading conditions                | 119        |
|     | 10.2       | Place the sample on the stage                              | 122        |
|     | 10.3       | Place the stage in the Typhoon FLA 9500                    | 123        |
|     | 10.4       | Read the sample                                            | 124        |
| Арр | endix      | A Daily maintenance                                        | 126        |
| Ann | ondiv      | B Periodic maintenance                                     | 127        |
| whł |            | b Periodic multitendice                                    | 121        |
| Арр | endix      | C Installing and replacing filters                         | 129        |
| Арр | endix      | D Troubleshooting                                          | 134        |
| Арр | endix      | E Specifications                                           | 140        |

# 1 Introduction

| Section                                | See page |
|----------------------------------------|----------|
| 1.1 Important user information         | 5        |
| 1.2 Regulatory information             | 7        |
| 1.3 The Typhoon FLA 9500 laser scanner | 11       |
| 1.4 Typhoon FLA 9500 control software  | 15       |

### **Purpose of Getting Started**

This manual provides you with the instructions needed to handle the Typhoon FLA 9500 system in a safe way.

#### **Prerequisites**

In order to operate the Typhoon FLA 9500 in the way it is intended, the following prerequisites must be fulfilled:

- You have read and understood the safety instructions outlined in this manual.
- The instrument is installed according to the instructions in this manual.

### In this chapter

This chapter contains important user information, and a general description of the Typhoon FLA 9500 and its intended use.

# 1.1 Important user information

# Read this before using Typhoon FLA 9500

All users must read this entire manual to fully understand the safe use of Typhoon FLA 9500.

#### Intended use

Typhoon FLA 9500 is a versatile laser scanner for biomolecular imaging applications, including the following:

- sensitive and quantitative measurement of radioisotopic labels
- 2D DIGE
- visible single channel and multiplex fluorescence (ECL Plex™ Western blotting systems)
- near infrared fluorescence (optional)
- colorimetric stains (e.g., Coomassie<sup>™</sup> blue and silver-stained gels)

### **Safety notices**

This user documentation contains safety notices (WARNING, CAUTION, and NOTICE) concerning the safe use of the product. See definitions below.

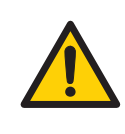

#### WARNING

**WARNING** indicates a hazardous situation which, if not avoided, could result in death or serious injury. It is important not to proceed until all stated conditions are met and clearly understood.

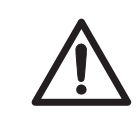

#### CAUTION

**CAUTION** indicates a hazardous situation which, if not avoided, could result in minor or moderate injury. It is important not to proceed until all stated conditions are met and clearly understood.

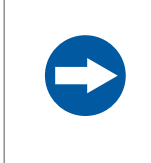

#### NOTICE

**NOTICE** indicates instructions that must be followed to avoid damage to the product or other equipment.

## Notes and tips

| Note: | A note is used to indicate information that is important for trouble-free and |
|-------|-------------------------------------------------------------------------------|
|       | optimal use of the product.                                                   |
|       |                                                                               |

*Tip:* A tip contains useful information that can improve or optimize your procedures.

# **Typographical conventions**

Software items are identified in the text by **bold italic** text. A colon separates menu levels, thus **File:Open** refers to the **Open** command in the **File** menu.

Hardware items are identified in the text by **bold** text (for example, **Power**).

# 1.2 Regulatory information

This section lists the directives and standards that are fulfilled by the Typhoon FLA 9500 system.

## **Manufacturing information**

The table below summarizes the required manufacturing information. For further information, see the EU Declaration of Conformity document.

| Requirements                     | Content                                                                    |
|----------------------------------|----------------------------------------------------------------------------|
| Name and address of manufacturer | GE Healthcare Bio-Sciences AB, Björkgatan<br>30, SE 751 84 Uppsala, Sweden |
| Name and ID of notified body     | INTERTEK SEMKO AB, NB 0413                                                 |

### **Conformity with EU Directives**

This product complies with the European directives listed in the table, by fulfilling the corresponding harmonized standards.

| Directive   | Title                                         |
|-------------|-----------------------------------------------|
| 2006/42/EC  | Machinery Directive (MD)                      |
| 2004/108/EC | Electromagnetic Compatibility (EMC) Directive |
| 2006/95/EC  | Low Voltage Directive (LVD)                   |

### International standards

This product fulfills the requirements of the following standards:

| Stand                            | dard                                                           | Description                                                                                                    | Notes                                                       |
|----------------------------------|----------------------------------------------------------------|----------------------------------------------------------------------------------------------------|-------------------------------------------------------------|
| EN/IE<br>6101<br>081, 0<br>No. 6 | EC 61010-1, UL<br>0-1, IEC 61010-2-<br>CAN/CSA-C22.2<br>1010-1 | Safety requirements for electri-<br>cal equipment for measure-<br>ment, control, and laboratory<br>use                | EN 61010-1 harmo-<br>nized with EU directive<br>2006/95/EC  |
| EN 61<br>VCCI<br>FCC F<br>ICES-  | 1326-1<br>Class A<br>Part 15 B Class A<br>003 Class A          | EMC emissions and immunity<br>requirements for electrical<br>equipment for measurement,<br>control and laboratory use | EN 61326-1 harmo-<br>nized with EU directive<br>2004/108/EC |

| Standard                                                               | Description                                                                                    | Notes                                                                |
|------------------------------------------------------------------------|------------------------------------------------------------------------------------------------|----------------------------------------------------------------------|
| EN ISO 12100                                                           | Safety of machinery, general<br>principles for design, risk as-<br>sessment and risk reduction | EN ISO standard is har-<br>monized with EU direc-<br>tive 2006/42/EC |
| EN/IEC 60825-1                                                         | Safety of laser products                                                                       | EN standard harmo-<br>nized with 2006/95/EC                          |
| USA 21 CFR, Chapter I,<br>Subchapter J, Part<br>1040.10 Laser Products | Safety of laser products                                                                       |                                                                      |

## **CE marking**

CE

The CE marking and the corresponding EU Declaration of Conformity is valid for the instrument when it is:

- used as a stand-alone unit, or
- connected to other products recommended or described in the user documentation, and
- used in the same state as it was delivered from GE, except for alterations described in the user documentation.

## **FCC compliance**

This device complies with part 15 of the FCC Rules. Operation is subject to the following two conditions: (1) This device may not cause harmful interference, and (2) this device must accept any interference received, including interference that may cause undesired operation.

**Note:** The user is cautioned that any changes or modifications not expressly approved by GE could void the user's authority to operate the equipment.

This equipment has been tested and found to comply with the limits for a Class A digital device, pursuant to part 15 of the FCC Rules. These limits are designed to provide reasonable protection against harmful interference when the equipment is operated in a commercial environment. This equipment generates, uses, and can radiate radio frequency energy and, if not installed and used in accordance with the instruction manual, may cause harmful interference to radio communications. Operation of this equipment in a residential area is likely to cause harmful interference in which case the user will be required to correct the interference at his own expense.

### **Environmental requirement**

| Requirement                     | Title                                                                                                    |
|---------------------------------|----------------------------------------------------------------------------------------------------|
| 2011/65/EU                      | Restriction of Hazardous Substances (RoHS) Directive                                                                                           |
| 2012/19/EU                      | Waste Electrical and Electronic Equipment (WEEE) Directive                                                                                     |
| ACPEIP                          | Administration on the Control of Pollution Caused by Elec-<br>tronic Information Products, China Restriction of Hazardous<br>Substances (RoHS) |
| Regulation (EC) No<br>1907/2006 | Registration, Evaluation, Authorization and restriction of CHemicals (REACH)                                                                   |

#### Laser standards

This instrument meets the laser radiation safety requirements specified in the Code of the Federal Regulations (21 CFR, Chapter 1, Subchapter J).

This equipment is a class 1 Laser Product (IEC60825-1:2007/EN60825-1:2007).

| GE Healthcare Bio-Sciences AB<br>751 84 Uppsala, Sweden                                                                                          |
|----------------------------------------------------------------------------------------------------|
| FLUORESCENT IMAGE ANALYZER                                                                                                    |
| MODEL Typhoon FLA 9000<br>SERIAL No.<br>MANUFACTURED<br>FFTPT                                                                                    |
| Complies with FDA performance<br>standards for laser products except<br>for deviations pursuant to Laser<br>Notice No.50, dated (June 24, 2007). |

Any four out of the five lasers in the following table can be installed in Typhoon FLA 9500:

| Laser and class    | Wavelength | Maximum power |
|--------------------|------------|---------------|
| LD laser, class 3B | 473 nm     | 25 mW (CW)    |
| LD laser, class 3B | 532 nm     | 10 mW (CW)    |
| LD laser, class 3B | 635 nm     | 110 mW (CW)   |
| LD laser, class 3B | 685 nm     | 55 mW (CW)    |
| LD laser, class 3B | 785 nm     | 130 mW (CW)   |

**Note:** The beam divergence of all laser modules is collimated.

# Regulatory compliance of connected equipment

Any equipment connected to Typhoon FLA 9500 should meet the safety requirements of EN/IEC 61010-1, or relevant harmonized standards. Within EU, connected equipment must be CE marked.

# 1.3 The Typhoon FLA 9500 laser scanner

## **Major features**

- Imaging of gel, membrane, etc. dyed or labelled with various fluorescent dyes at high sensitivity and high resolution.
- Features very high sensitivity, wide dynamic range, high linearity, and high resolution.
- Reusable storage phosphor screens.

# Parts and functions

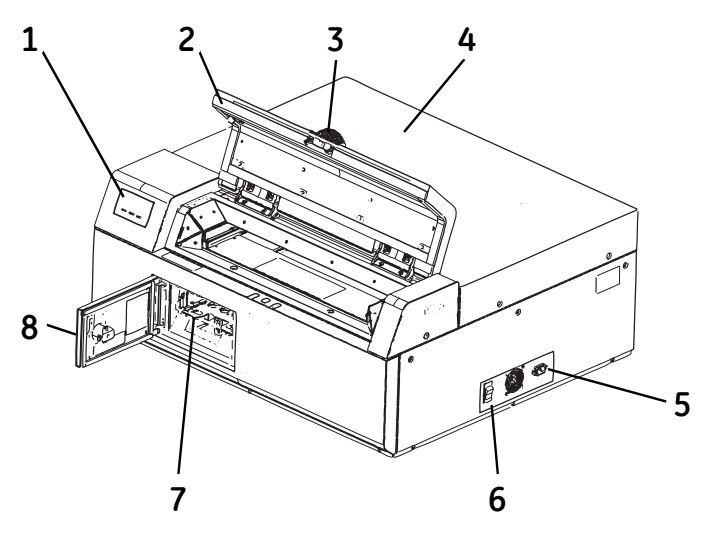

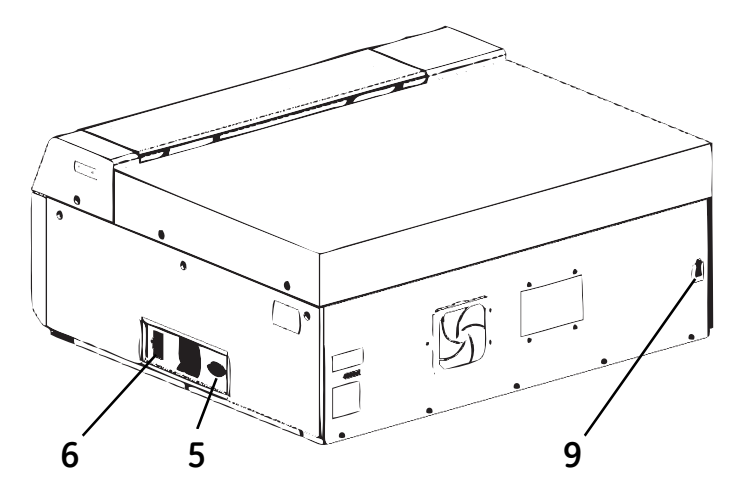

| Part | Function             |
|------|----------------------|
| 1    | Indicator lamps      |
| 2    | Lid                  |
| 3    | Handle               |
| 4    | Instrument cover     |
| 5    | Power cord connector |
| 6    | Power switch         |

| Part | Function      |
|------|---------------|
| 7    | Filter holder |
| 8    | Filter door   |
| 9    | USB connector |

# **Accessories included**

| Fluor stage                      |  |
|----------------------------------|--|
| Multi stage                      |  |
| Phosphor stage                   |  |
| LF glass plate<br>stage          |  |
| Titer plate plugin               |  |
| Glass slide holder<br>(optional) |  |

# 1 Introduction

1.3 The Typhoon FLA 9500 laser scanner

| Suction rod<br>(optional) |                   |
|---------------------------|-------------------|
| Digitization plate        | $\langle \rangle$ |
| Membrane weight           |                   |

# 1.4 Typhoon FLA 9500 control software

# System requirements

| Parameter          | Minimum requirement                                                      |
|--------------------|--------------------------------------------------------------------------|
| Operating system   | Microsoft <sup>®</sup> Windows <sup>®</sup> XP Professional SP3 (32-bit) |
|                    | or                                                                       |
|                    | Microsoft Windows Vista $^{\textcircled{8}}$ Business SP2 (32-bit)       |
|                    | or                                                                       |
|                    | Microsoft Windows 7 Professional (32-bit)                                |
|                    | or                                                                       |
|                    | Microsoft Windows 7 Professional (64-bit)                                |
| Internal memory    | 1 GB                                                                     |
| Processor          | Intel <sup>®</sup> Core 2 Duo processor                                  |
| Hard drive         | 80 GB                                                                    |
| Monitor resolution | 1280 × 1024 pixels                                                       |
| Other requirements | One USB 2.0 port                                                         |
|                    | DVD-ROM drive                                                            |

# Overview of the main window

008 hoon FLA 9500 ne edt Heb Mode Settings 1 2D DIGE 2 Phosphorimagin 3 Fluorescence Typhoon<sup>™</sup>FLA 9500 4 CONTROL SOFTWARE nagination at work 5 Technical Support: http://www.gelifesciences.com/contact em Settings Status : Ready. 6 Method PMT: Filter: Module1 Laser: Filter Module 1 : [BPB1] (ch.1) 1: 🚺 532nm 7 OK ch.1 2 : 🚺 [BPG1] (ch.1) **473nm** OK OK 2. Bialkali Preferences. 3 : 🚺 635nm 4 : 🛄 686nm 3 : 🔽 [LPR(ch.2)] (ch.2) OK 1.0 4 : 🚺 [IP] (ch.1) OK Multialkali OK 8 10 11 9

The Typhoon FLA 9500 is used to control, use and supervise the Typhoon FLA 9500.

| Part | Function                                                                            |
|------|-------------------------------------------------------------------------------------|
| 1    | <b>2D DIGE</b> button: click to read a 2D DIGE sample.                              |
| 2    | Phosphorimaging button: click to read a storage phosphor screen.                    |
| 3    | <i>Fluorescence</i> button: click to read a fluorescent sample.                     |
| 4    | Digitization button: click to perform digitization.                                 |
| 5    | Chemiluminescence button: click to read a chemiluminescent sample.                  |
| 6    | <i>Method</i> button: click to register or erase a combination of laser and filter. |
| 7    | Filter Module: click to change or register a filter.                                |
| 8    | <b>Preferences</b> : click to select file format and correction mode.               |
| 9    | <i>Filter</i> : displays the loaded filters.                                        |
| 10   | <i>Laser</i> : displays the status of the loaded laser units.                       |
| 11   | <b>PMT</b> : displays the status of the loaded photo-multiplier tube.               |

# Overview of the reader settings window

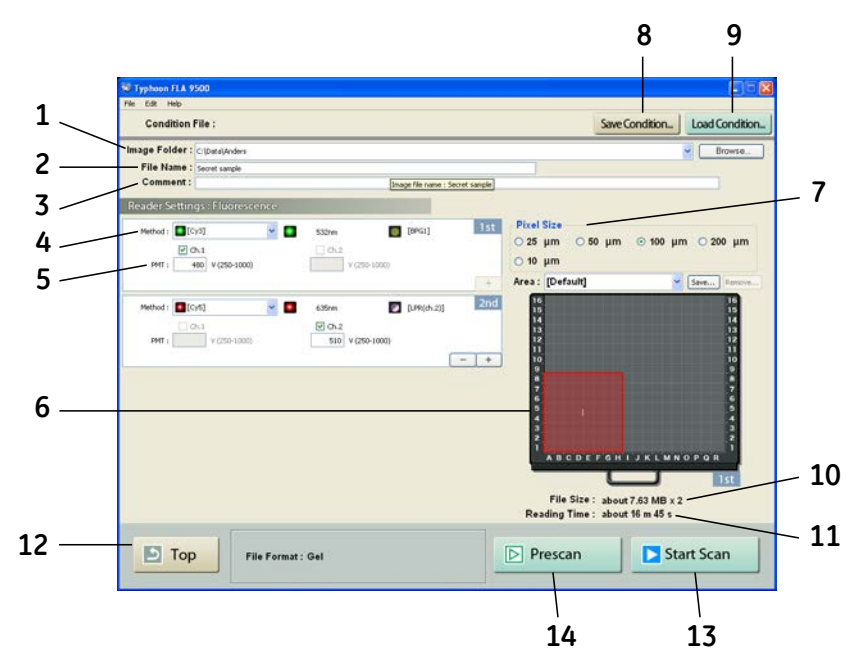

| Part | Description                                                                                                    |
|------|----------------------------------------------------------------------------------------------------|
| 1    | Image folder: specify where to save the file after the reading.                                                                                                    |
| 2    | File Name: enter the name of a file to save image data.                                                                                                    |
| 3    | <b>Comment:</b> enter an optional comment. The comment is embedded<br>in the file where the image is saved, and can be viewed with the<br>analyzing software.                                                                                                    |
| 4    | <ul> <li>Method: set the method to use in the scan. Up to four scans can be performed in a row, all with individual methods.</li> <li>The following buttons are available only in fluorescence mode.</li> <li>Click to increase the number of scans</li> <li>Click to decrease the number of scans</li> </ul> |

| Part | Description                                                                                                    |
|------|----------------------------------------------------------------------------------------------------|
| 5    | <b>PMT:</b> set the voltage of the photo-multiplier tube. The higher the value, the higher the sensitivity.                                                             |
| 6    | Set the scanning area.                                                                                                    |
|      | 1 Select a method in the drop-down menu.                                                                                                    |
|      | 2 Drag the red square to the desired position of the scanning area.                                                                                                    |
|      | 3 Drag the sides of the red square as needed to adjust the size of the scanning area.                                                                                   |
| 7    | Pixel Size: set the pixel size.                                                                                                    |
|      | Choose a <b>small</b> pixel size for <b>high quality</b> images. Note that a small pixel size setting increases the reading time and the size of the image file.        |
| 8    | <i>Save Condition</i> : click this button to save the current reading conditions in a file, if desired. For details, refer to <i>Save condition</i> in the User Manual. |
| 9    | <i>Load Condition</i> : click this button to load previously saved reading conditions, if desired. For details, refer to <i>Load condition</i> in the User Manual.      |
| 10   | <i>File Size</i> : the estimated size of the result data file is presented.                                                                                             |
| 11   | <i>Reading Time</i> : the estimated time required for the scan is presented.                                                                                            |
| 12   | Top: return to the main window.                                                                                                    |
| 13   | <i>Start Scan</i> : start the scan. The sample must be loaded before starting a scan.                                                                                   |
| 14   | $\textit{Prescan}$ : perform a quick scan at a resolution of 1000 $\mu m.$                                                                                              |

# 2 Safety instructions

# In this chapter

This chapter contains the following sections:

| Section                                        | See page |
|------------------------------------------------|----------|
| 2.1 Safety precautions                         | 20       |
| 2.2 Labels                                     | 26       |
| 2.3 Emergency procedure                        | 31       |
| 2.4 Recycling information                      | 32       |
| 2.5 Declaration of Hazardous Substances (DoHS) | 33       |

# 2.1 Safety precautions

## Introduction

The Typhoon FLA 9500 is powered by mains voltage and is used to image samples that may be hazardous. Before installing, operating or maintaining the equipment, you must be aware of the hazards described in the user documentation. Follow the instructions provided to avoid personal injury or damage to the equipment.

## **General precautions**

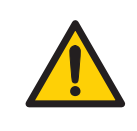

#### WARNING

Do not use the equipment if smoke, strange noises or strange odors can be perceived, or if the equipment becomes unusually hot. This may result in fire or electric shock.

Stop using the equipment immediately, turn off the power switch and unplug the equipment from the power outlet. Contact your local GE representative to request repair.

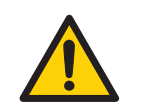

#### WARNING

Do not damage the power supply cord by bending, twisting, heating or allowing them to become pinned under the equipment. Using damaged power cords could result in fire or electric shock.

If the power supply cords are damaged, contact your local GE representative for replacements.

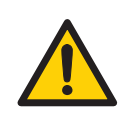

#### WARNING

Do not place the equipment on unstable tables or on inclined surfaces, as the equipment could be dropped or fall, resulting in injury.

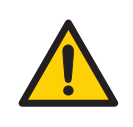

#### WARNING

Do not allow liquids, flammable materials or metallic objects to get into the Typhoon FLA 9500. This may result in fire or electric shock.

Turn off the power switch, unplug the equipment from the power outlet, then contact you local GE representative.

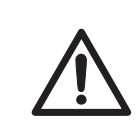

#### CAUTION

Do not scratch or drop parts containing glass such as lenses, filters or lights.

## Laser safety

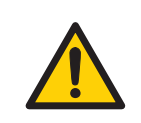

#### WARNING

Never detach the inner cover screwed to this instrument. If it is detached, laser beam may leak with a risk of loss of vision.

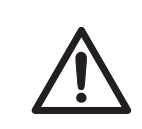

#### CAUTION

Never cancel the interlocks in this instrument, laser beam may leak with a risk of loss of vision.

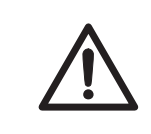

#### CAUTION

Using procedures or adjustments other than those specified in this manual may result in hazardous exposure to laser radiation.

## **Radiation safety**

This instrument is not equipped with any radioisotope or radiation generating unit, and is therefore not regulated by radiation hazard prevention laws. However, the instrument is capable of reading Storage phosphor screens which may be polluted by radioisotopes.

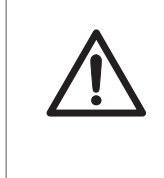

#### CAUTION

If radioisotope (RI) pollution occurs, stop use of the instrument immediately and follow the instructions of your radiation administrator.

# **Personal protection**

| $\wedge$ | <b>CAUTION</b><br>Always wear gloves, protective glasses and a lab coat or similar<br>when handling samples. |
|----------|----------------------------------------------------------------------------------------------------|
|          | <b>CAUTION</b><br>Always wear cotton gloves when handling Storage phosphor<br>screens.                       |

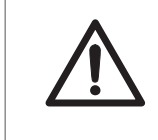

#### CAUTION

Wear gloves, protective glasses and a lab coat or similar when disposing of the Typhoon FLA 9500.

# Installing and moving the instrument

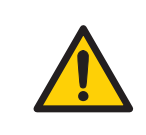

#### WARNING

The Typhoon FLA 9500 instrument must always be connected to a grounded power outlet.

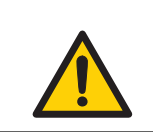

#### WARNING

Do not block the ventilation inlets or outlets on the system.

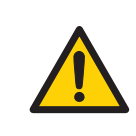

#### WARNING

**Power cord**. Only use power cords with approved plugs delivered or approved by GE.

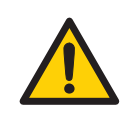

#### WARNING

**Heavy object**. Because of the significant weight of Typhoon FLA 9500, great care must be taken not to cause squeeze or crushing injuries during movement. Use suitable lifting equipment when moving the unit.

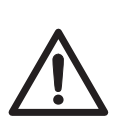

#### CAUTION

- Do not connect any USB devices other than the Typhoon FLA 9500 to the computer in which the Typhoon FLA 9500 Control Software is installed.
- Use only the Typhoon FLA 9500 Control Software during reading.
- Only use IEC/UL 60950 approved computers.

### System operation

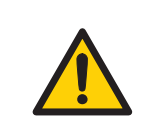

#### WARNING

Do not use the equipment with a power supply other than that recommended. Fire and electric shock could result.

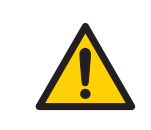

#### WARNING

Do not use the equipment within or near a sink, or in humid or dusty environments. Fire and electric shock could result.

#### WARNING

Connect the power supply directly to a grounded wall power outlet. The use of extension cords or multiple loads on one electrical outlet could result in fire and electric shock.

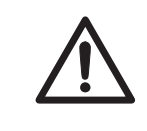

#### CAUTION

Do not use the same power supply as that of large equipment such as an air conditioner or centrifuge. Malfunction could result.

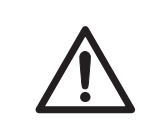

#### CAUTION

Do not open the lid or filter door while the device is in operation. Injury could result.

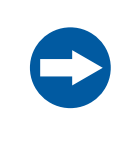

#### NOTICE

Avoid exposing storage phosphor screens in places where the environmental radiation may be increased, for example rooms with concrete walls or in basements.

## Maintenance

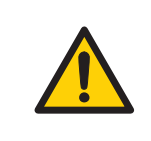

#### WARNING

Do not attempt to modify the equipment, or fire and electric shock could result.

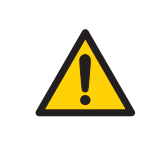

#### WARNING

Do not use excessive amounts of liquids for cleaning the Typhoon FLA 9500, this may result in product malfunction or electric shock.

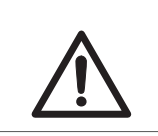

#### CAUTION

Wear gloves to prevent direct contact with chemical substances.

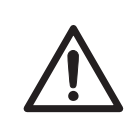

#### CAUTION

Take care when connecting the power supply cable. Do not tug on the cable, and do not handle the connection plugs with wet hands.

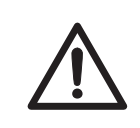

#### CAUTION

Connect the computer hardware on the same power circuit, otherwise the equipment may be influenced by electrical nosie.

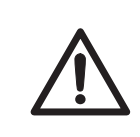

#### CAUTION

Turn off the power switch and remove connecting cables before moving the equipment.

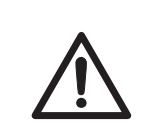

#### CAUTION

Turn the power switch off before cleaning the inside of the equipment.

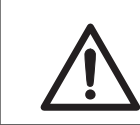

#### CAUTION

Unplug the equipment if it will not be used for an extended period.

# 2.2 Labels

# Typhoon FLA 9500 serial number

The Typhoon FLA 9500 serial number is located on a label on the back of the instrument. The label design for the Typhoon FLA 9000 series is shown below.

| FLUORE<br>Model: Ty          | CENT IMAGE ANALYZER<br>hoon FLA 9000                                                              |                   |
|------------------------------|---------------------------------------------------------------------------------------------------|-------------------|
| Serial No:                   |                                                                                                   |                   |
|                              | Frequency: 50-60 H<br>Supply Voltage: 100-240 V<br>Max Current: 3.0A-1.5<br>Protection Class: IP2 | IZ<br>~<br>A<br>0 |
| LABORATORY EQUIPMENT<br>19NS | Manufacturing Year:                                                                               |                   |
| ACC                          | X A                                                                                               |                   |
|                              |                                                                                                   |                   |

# Symbols used in safety labels

| Label                | Meaning                                                                                                    |
|----------------------|----------------------------------------------------------------------------------------------------|
| $\underline{\wedge}$ | <b>Warning!</b> Read the user documentation before using the system. Do not open any covers or replace parts unless specifically stated in the user documentation. |
| $\bigotimes$         | The system complies with the requirements for electromagnetic compli-<br>ance (EMC) in Australia and New Zealand.                                                  |
| CE                   | The system complies with applicable European directives.                                                                                                    |

| Label | Meaning                                                                                                    |
|-------|----------------------------------------------------------------------------------------------------|
|       | The system is certified by a Nationally Recognized Testing Laboratory (NTRL).                                                                                                    |
|       | A NRTL is an organization that the Occupational Safety and Health Ad-<br>ministration (OSHA) has recognized as meeting the legal requirements<br>in USA title 29 of the Code of Federal Regulations (29 CFR) Part 1910.7. |

# Labels concerning use of hazardous substances

| Label | Meaning                                                                                                    |
|-------|----------------------------------------------------------------------------------------------------|
| X     | This symbol indicates that the waste of electrical and electronic equipment<br>must not be disposed as unsorted municipal waste and must be collected<br>separately. Please contact an authorized representative of the manufac-<br>turer for information concerning the decommissioning of equipment. |
|       | This symbol indicates that the product contains hazardous materials in<br>excess of the limits established by the Chinese standard SJ/T11363-2006<br>Requirements for Concentration Limits for Certain Hazardous Substances<br>in Electronics.                                                         |

# Labels concerning laser light

| Label                                                                                                    | Meaning                                                                |  |
|----------------------------------------------------------------------------------------------------|------------------------------------------------------------------------|--|
| 注意<br>ここを開くとクラス3日の可視光及び不可視光が出ます。<br>ビームの複ばくを避けてください。<br>CLASS 38 VISIBLE AND INVISIBLE LASER<br>RADATION WHEN OPEN.<br>AVOID EXPOSURE TO THE BEAM.<br>ATTENTION<br>RAYONNEMENT LASER WSIBLE ET<br>INVISIBLE DE CLASSE 38 A L'OUVERTURE,<br>EVITER L'EXPOSITION AU RAYON. | <b>CAUTION!</b> Avoid exposure to the laser beam when the lid is open. |  |

| Label                                                                                                    | Meaning                                                                                                    |
|----------------------------------------------------------------------------------------------------|----------------------------------------------------------------------------------------------------|
| 注意 ここを削いて、インターロックを解除するとクラス38の可限性<br>及び不可用・炉が出す、ビームの様式を設けてください、<br>CAUTION CLASS 38 VISBLE AND INVISBLE LASER AROUNTON WHEN OPEN AND<br>INTERLOCKS DEFERTEL、MOD EXPOSINE TO THE EAM.<br>ATTENTION RAYOMEMENT USER ET INVISILE DE CLASSE 38<br>ALCOVERNMENT ET COLAND & EMPOLILACE ET DIAJOLE, | <b>CAUTION!</b> Class 3B Laser product when open and interlock defeated. Avoid exposure to the beam.                                                                                                    |
| EVITER L'EXPOSITION AU RAYON.                                                                                                    | Do not attempt to defeat the safety inter-<br>locks under the sample lid or behind the<br>filter door, or otherwise try to gain access<br>to the interior of the instrument through<br>any other opening. Exposure to laser light<br>can cause injury. Viewing the laser light<br>directly can cause blindness. |

# Labels on rear and right side of Typhoon FLA 9500

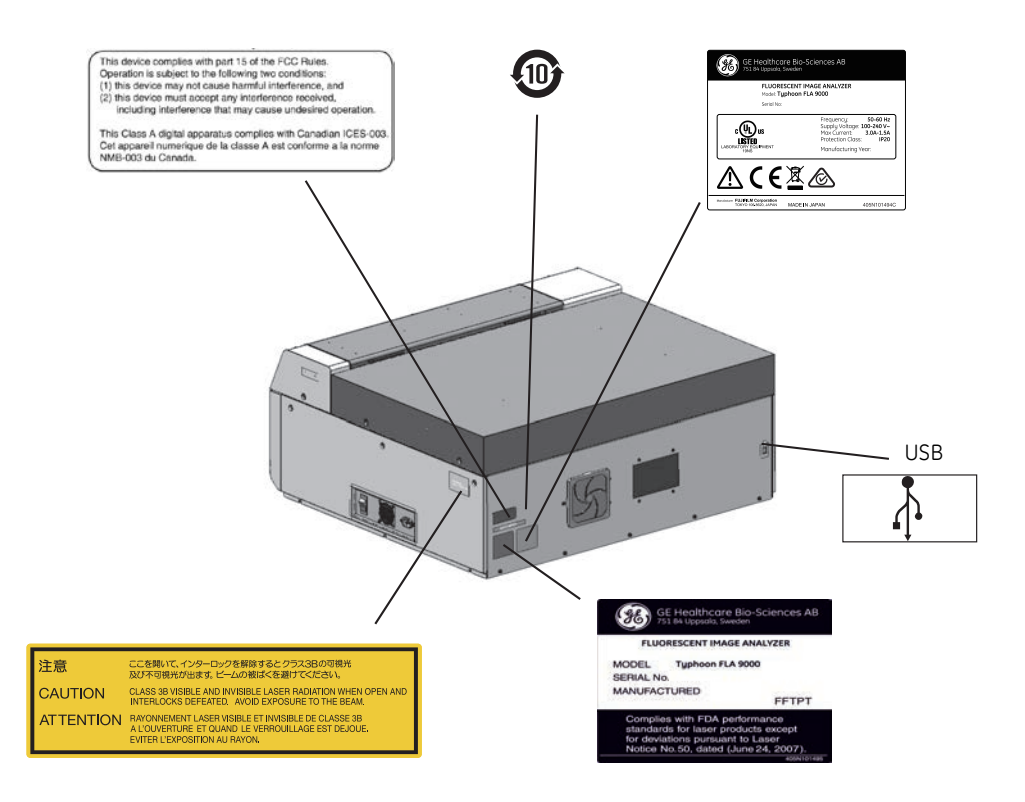

## Labels on left side of Typhoon FLA 9500

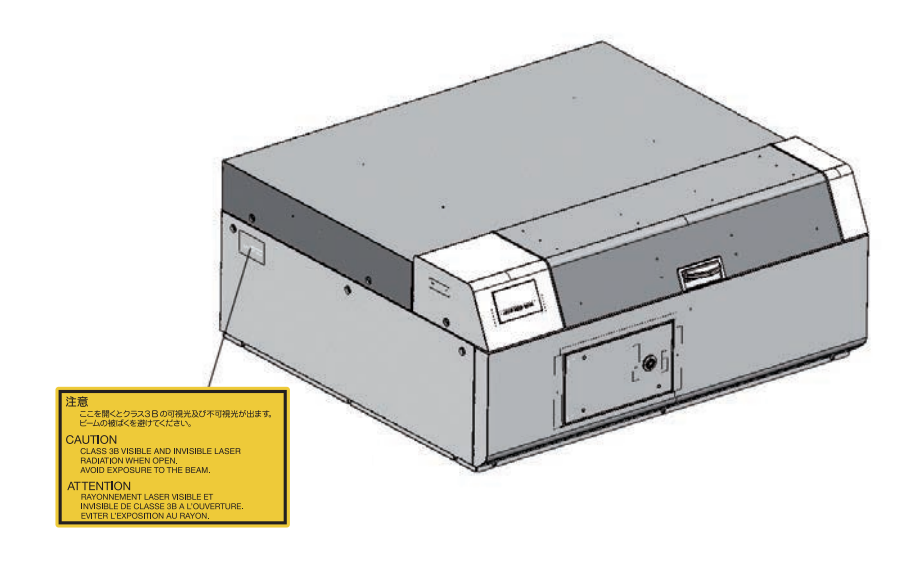

## Labels inside the Typhoon FLA 9500

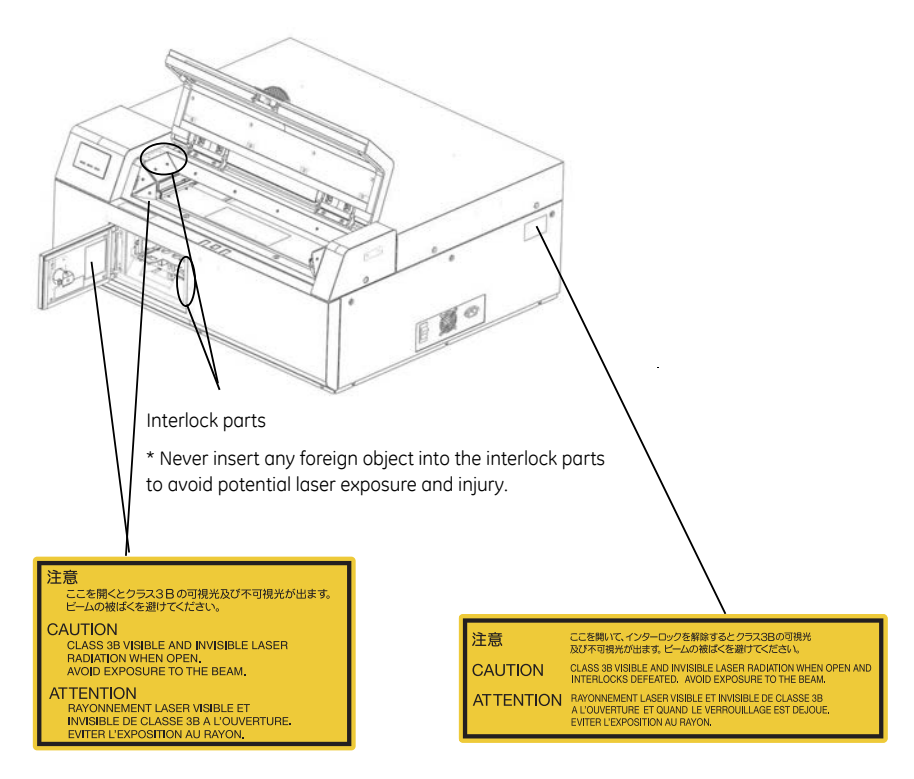

# 2.3 Emergency procedure

This section describes how to do an emergency shutdown of the Typhoon FLA 9500 instrument. The section also describes the results of a power failure.

## **Emergency shutdown**

| Step | Action                                                                                               |
|------|----------------------------------------------------------------------------------------------------|
| 1    | Click the <b>Stop</b> button in the Typhoon FLA 9500.                                                |
| 2    | Turn off the Typhoon FLA 9500 by pressing the power switch on the right side of the instrument body. |
| 3    | Disconnect the power cord from the power outlet.                                                     |

## **Power failure**

The results of a power failure depends on the unit or units affected.

| Unit affected by power fail-<br>ure   | Results                                                                                                    |
|---------------------------------------|----------------------------------------------------------------------------------------------------|
| Typhoon FLA 9500 instrument           | • The reading is interrupted immediately. The instrument is in an undefined state.                                |
|                                       | • The data collected up to the time of the power failure is available in the file created when starting the scan. |
| Computer running the control software | <ul><li>The computer shuts down immediately.</li><li>The run continues, but no data is saved.</li></ul>           |

# 2.4 Recycling information

## General instructions for disposal

When taking the Typhoon FLA 9500 out of service, the different materials must be separated and recycled according to national and local environmental regulations.

### Specific instructions for disposal

Measure the superficial radio isotope pollution of the instrument body and storage phosphor screen as mentioned in the radiation hazard prevention section of the *User Manual*.

If the pollution level exceeds the limit, dispose of the instrument body as radioactive waste. Otherwise, dispose of the materials according to applicable laws and regulations for disposal of industrial waste.

# Disposal of electrical components

Waste of electrical and electronic equipment must not be disposed as unsorted municipal waste and must be collected separately. Please contact an authorized representative of the manufacturer for information concerning the decommissioning of the equipment.

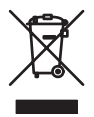

# 2.5 Declaration of Hazardous Substances (DoHS)

#### 根据SJ/T11364-2006《电子信息产品污染控制标识要求》特提供如下有关污染 控制方面的信息。

The following product pollution control information is provided according to SJ/T11364-2006 Marking for Control of Pollution caused by Electronic Information Products.

#### 电子信息产品污染控制标志说明 Explanation of Pollution Control Label

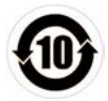

该标志表明本产品含有超过SJ/T11363-2006《电子信息产品中有毒有害物质的限 量要求》中限量的有毒有害物质。标志中的数字为本产品的环保使用期,表明本 产品在正常使用的条件下,有毒有害物质不会发生外泄或突变,用户使用本产品 不会对环境造成严重污染或对其人身、财产造成严重损害的期限。单位为年。

为保证所申明的环保使用期限,应按产品手册中所规定的环境条件和方法进行正 常使用,并严格遵守产品维修手册中规定的期维修和保养要求。

产品中的消耗件和某些零部件可能有其单独的环保使用期限标志,并且其环保使 用期限有可能比整个产品本身的环保使用期限短。应到期按产品维修程序更换那 些消耗件和零部件,以保证所申明的整个产品的环保使用期限。

本产品在使用寿命结束时不可作为普通生活垃圾处理,应被单独收集妥善处理。

This symbol indicates the product contains hazardous materials in excess of the limits established by the Chinese standard SJ/T11363-2006 Requirements for Concentration Limits for Certain Hazardous Substances in Electronic Information Products. The number in the symbol is the Environment-friendly Use Period (EFUP), which indicates the period during which the toxic or hazardous substances or elements contained in electronic information products will not leak or mutate under normal operating conditions so that the use of such electronic information products will not result in any severe environmental pollution, any bodily injury or damage to any assets. The unit of the period is "Year".

In order to maintain the declared EFUP, the product shall be operated normally according to the instructions and environmental conditions as defined in the product manual, and periodic maintenance schedules specified in Product Maintenance Procedures shall be followed strictly.

Consumables or certain parts may have their own label with an EFUP value less than the product. Periodic replacement of those consumables or parts to maintain the declared EFUP shall be done in accordance with the Product Maintenance Procedures.

This product must not be disposed of as unsorted municipal waste, and must be collected separately and handled properly after decommissioning.

#### 有毒有害物质或元素的名称及含量

#### Name and Concentration of Hazardous Substances

#### 产品中有毒有害物质或元素的名称及含量

Table of Hazardous Substances' Name and Concentration

| 部件名称<br>Component name | 有毒有害物质或元素<br>Hazardous substance |         |         |             |             |               |
|------------------------|----------------------------------|---------|---------|-------------|-------------|---------------|
|                        | 铅<br>Pb                          | 汞<br>Hg | 镉<br>Cd | 六价铬<br>Cr6+ | 多溴联苯<br>PBB | 多溴二苯醚<br>PBDE |
| 28-9969-43             | Х                                | 0       | 0       | 0           | 0           | 0             |

0: 表示该有毒有害物质在该部件所有均质材料中的含量均在SJ/T11363-2006标准规定的限 量要 求以下

- X: 表示该有毒有害物质至少在该部件的某一均质材料中的含量超出SJ/T11363-2006标准规 定的限量要求
- 此表所列数据为发布时所能获得的最佳信息
- 0: Indicates that this toxic or hazardous substance contained in all of the homogeneous materials for this part is below the limit requirement in SJ/T11363-2006.
- X: Indicates that this toxic or hazardous substance contained in at least one of the homogeneous materials used for this part is above the limit requirement in SJ/T11363-2006.
- Data listed in the table represents best information available at the time of publication.

# 3 Installation

# In this chapter

This chapter contains the following sections:

| Section                                           | See page |
|---------------------------------------------------|----------|
| 3.1 Site requirements                             | 36       |
| 3.2 Transporting Typhoon FLA 9500                 | 37       |
| 3.3 Delivery inspection                           | 38       |
| 3.4 Connections                                   | 39       |
| 3.5 Software installation                         | 40       |
| 3.6 Preparations before starting Typhoon FLA 9500 | 71       |

# 3.1 Site requirements

```
Note:
```

The Typhoon FLA 9500 is intended for indoor use only.

| Parameter           | Requirement                                                                               |
|---------------------|-------------------------------------------------------------------------------------------|
| Power supply        | 100 to 240 V AC ±10%, 3.0 to 1.5 A                                                        |
| Line frequency      | 50 to 60 Hz                                                                               |
| Placement           | Stable, horizontal surface.<br>Do not place in direct sunlight or in brightly lit places. |
| Ambient temperature | +10°C to +30°C                                                                            |
| Humidity            | 30% to 70%, non-condensing                                                                |
| Maximum altitude    | 2000 m above sea level                                                                    |
# 3.2 Transporting Typhoon FLA 9500

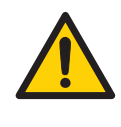

### WARNING

**Heavy object**. Because of the significant weight of Typhoon FLA 9500, great care must be taken not to cause squeeze or crushing injuries during movement. Use suitable lifting equipment when moving the unit.

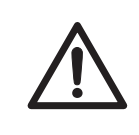

### CAUTION

Typhoon FLA 9500 must be secured before long distance transports. Contact GE for help and advice before transporting Typhoon FLA 9500 long distances.

The Typhoon FLA 9500 weighs approximately 97 kg, use suitable lifting device to move the instrument.

# Precautions before moving the instrument

| Step | Action                                             |
|------|----------------------------------------------------|
| 1    | Turn off the Typhoon FLA 9500.                     |
| 2    | Turn off the computer and any peripheral devices.  |
| 3    | Disconnect the power cords and the USB connection. |

# 3.3 Delivery inspection

# What to check

Upon receiving Typhoon FLA 9500, inspect the package for external damages.

Should you find any external damages, notify the delivery company and contact GE for further advice.

# 3.4 Connections

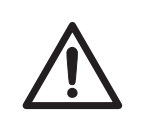

#### CAUTION

Only authorized service personnel is allowed to install Typhoon FLA 9500. Contact your local GE representative for help and advice.

## Communication

| Step | Action                                                                        |
|------|-------------------------------------------------------------------------------|
| 1    | Connect a USB cable to the USB port on the rear side of the Typhoon FLA 9500. |
| 2    | Connect the other end of the USB cable to a USB port on the computer.         |

| $\bigwedge$ | <ul> <li>CAUTION</li> <li>Do not connect any USB devices other than the Typhoon FLA<br/>9500 to the computer in which the Typhoon FLA 9500 Control</li> </ul> |
|-------------|----------------------------------------------------------------------------------------------------|
|             | Software is installed.                                                                                                    |
|             | • Use only the Typhoon FLA 9500 Control Software during read-<br>ing.                                                                                         |
|             | Only use IEC/UL 60950 approved computers.                                                                                                    |

### **Electrical power**

Connect the power cord of the Typhoon FLA 9500 to a grounded power outlet.

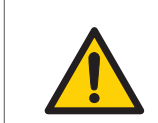

### WARNING

Use only power cords delivered or approved by GE.

# 3.5 Software installation

# Installation sequence

Software installation is performed in the following sequence:

- 1 Install the USB control driver.
- 2 Install the USB function driver (Windows XP only).
- 3 Install the Typhoon FLA 9500 control software.

# 3.5.1 Installing Typhoon FLA 9500 Control Software for Windows XP

### Before you begin

Log in using a Windows account with administrator privileges.

# Install the USB Control Driver for Windows XP

| Step | Action                                                                 |
|------|------------------------------------------------------------------------|
| 1    | Disconnect Typhoon FLA 9500 from the computer.                         |
| 2    | Open the control panel and select <b>Printers and Other Hardware</b> . |
| 3    | Click Add Hardware to open Add hardware wizard.                        |
| 4    | Click the <b>Next</b> button in <b>Add hardware wizard</b> .           |

- 5 Select **Yes, I have already connected the hardware** and click **Next**.
- 6 Select **Add a new hardware device** and click the **Next** button.

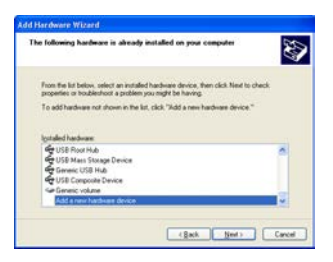

- 7 Select *Install the hardware that I manually select from a list [Advanced]* and click the *Next* button.
- 8 Select **Show All Devices** and click the **Next** button.

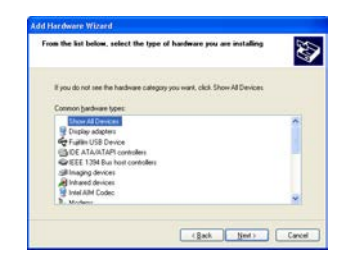

9

Click the *Have Disk* button in the *Add hardware wizard*.

- 3.5 Software installation
- 3.5.1 Installing Typhoon FLA 9500 Control Software for Windows XP

- 10 Insert the Typhoon FLA 9500 DVD and click the **Browse** button.
- 11 Select to install the driver from the Typhoon FLA 9500 DVD.

| Look in 🔛                             | Desktop                                                                                                    | Y | OB | L* 🗔 •   |
|---------------------------------------|----------------------------------------------------------------------------------------------------|---|----|----------|
| They De<br>May Co<br>May Ne<br>May Ne | My Recent Documents<br>Desktop<br>My Documents<br>My Documents<br>My Documents<br>My Documents<br>Local Disk (C)<br>Shared Documents<br>My Documents<br>My Network Places |   |    |          |
| File pane                             | 1 and                                                                                                    |   | ~  | Open     |
|                                       |                                                                                                    |   |    | <b>F</b> |

12 Open the **USB Control** folder.

|          | 0.000100000000 | 100000000 | (Const. |
|----------|----------------|-----------|---------|
| Look in  | USB Control    | × 0 Ø     |         |
| Derting  |                |           |         |
|          |                |           |         |
|          |                |           |         |
|          |                |           |         |
|          |                |           |         |
|          |                |           |         |
|          |                |           |         |
| We Davie | DevMing        | •         | Open    |

13 Select the *DevMng.inf* file and click the *Open* button.

| ocate File |             | [?               |
|------------|-------------|------------------|
| Look jn 🖸  | USB Control | × 0 0 0 🕫 🗔 •    |
| Devting    |             |                  |
|            |             |                  |
|            |             |                  |
|            |             |                  |
|            |             |                  |
| Channes -  |             |                  |
| File panse | DevMing     | Solution (Second |

- 14 Click the **OK** button in the **Install from disk** dialog.
- 15 Click the *Next* button in the *Add hardware wizard*.
- 16 Click the *Next* button again.
- 17 Click the **Continue Anyway** button in the **Hardware Installation** dialog.

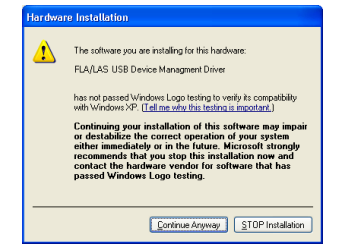

| Step | Action                                                              |
|------|---------------------------------------------------------------------|
| 18   | Click the <i>Finish</i> button to complete the driver installation. |

# Install the USB function driver for Windows XP

| Step | Action                                                                                                    |
|------|----------------------------------------------------------------------------------------------------|
| 1    | Connect the computer and the Typhoon FLA 9500 with a USB cable and turn the power switch of the Typhoon FLA 9500 to <b>ON</b> . The scanner is automatically detected by the computer. |

2 In the Found New Hardware Wizard dialog, choose No, not this time.

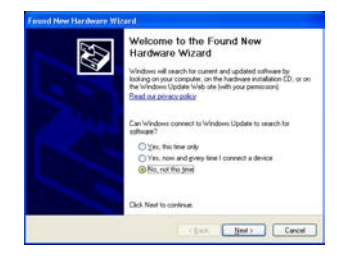

- 3 Click the **Next** button in the **Found New Hardware Wizard** dialog.
- 4 Insert the installation DVD.
- 5 Select Install the software automatically (Recommended).
- 6 Click the **Next** button in the **Found New Hardware Wizard** dialog.
- 7 Click the *Finish* button to complete the installation.

### Install Typhoon FLA 9500 for Windows XP

| Step | Action                                                                                |
|------|---------------------------------------------------------------------------------------|
| 1    | Insert the Typhoon FLA 9500 DVD.                                                      |
| 2    | Locate and double-click the file Typhoon FLA 9500.exe.                                |
| 3    | In the <b>Typhoon FLA 9500 - InstallShield Wizard</b> , click the <b>Next</b> button. |

3.5 Software installation

3.5.1 Installing Typhoon FLA 9500 Control Software for Windows XP

| Step | Action                                                                                                    |
|------|----------------------------------------------------------------------------------------------------|
| 4    | Read the license text. If the license agreement is not acceptable please contact a GE representative, see back cover of this manual for contact information. |
|      | Select I accept the terms in the license agreement and click the Next button.                                                                                |

5 Select destination folder in the dialog:

| Cici Ne | ion Folder<br>st to instal to this fo  | der, or click Chang              | e to install to a dif | ferent folder: ( | 2   |
|---------|----------------------------------------|----------------------------------|-----------------------|------------------|-----|
| D       | Install Typhoon PL<br>C:Program Plenip | k 9500 to:<br>E Healthcarel/Typh | oon FLA 9500),        |                  | wye |
|         |                                        |                                  |                       |                  |     |

- Click the *Next* button to install the software at the default folder *C:\Pro-gram Files\GE Healthcare\Typhoon FLA 9500\*.
- Click the *Change* button to install to a different folder.
- 6 Click the *Install* button in the installation dialog.
- 7 Click the *Finish* button to finish the installation of Typhoon FLA 9500.

## 3.5.2 Installing Typhoon FLA 9500 Control Software for Windows Vista

### Before you begin

Log in using a Windows account with administrator privileges.

### Install the USB control driver

**Note:** During software installations, you may be asked to confirm your actions in a dialog with the text **Windows needs your permission to continue**. Enter an administrator password, if prompted, then click **Continue** to proceed with the installation.

#### Step Action

- 1 Disconnect Typhoon FLA 9500 from the computer.
- 2 Open the control panel and click *Classic View* in the upper left corner.
- 3 Open Add Hardware.
- 4 In the **Add Hardware** dialog, click the **Next** button.
- 5 Select Install the hardware that I manually select from a list (Advanced) and click the Next button.
- 6 Select **Show All Devices** and click the **Next** button.

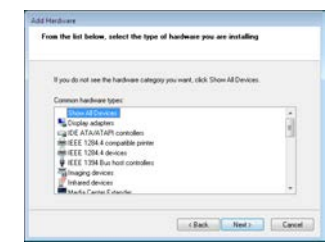

- 7 Click the *Have Disk* button.
- 8 Insert the Typhoon FLA 9500 DVD and click the **Browse** button.

3.5 Software installation

3.5.2 Installing Typhoon FLA 9500 Control Software for Windows Vista

| Step | Action                                                      |
|------|-------------------------------------------------------------|
| 9    | Select to install the driver from the Typhoon FLA 9500 DVD. |

| Cocate File                               |                                                        |                                                |     |         | 100 |
|-------------------------------------------|--------------------------------------------------------|------------------------------------------------|-----|---------|-----|
| Look pr                                   | E Desitos                                              |                                                | - 0 | 2 17 13 | •   |
| Tacard Paces                              | Pacent har<br>Devictor<br>Faturation<br>Test<br>Redsic |                                                |     | dł.,    |     |
| Desktop                                   | Propuls                                                | Delli Deve (A)                                 |     |         |     |
|                                           | and could be                                           | 2000 S                                         |     |         |     |
| 1                                         | L Set                                                  | den 32                                         |     |         |     |
| Test                                      | 0                                                      | dan 32<br>W Cover (C.) Tastener PLAT           | -   |         |     |
| Test                                      | 0 5131                                                 | anna<br>dan 32<br>W Cane (21) Yashaan ALA 1    |     |         |     |
| Test<br>Sempster                          | 0                                                      | den 32<br>W Onne (D) : Typhone (FUR 1          |     |         |     |
| in an an an an an an an an an an an an an | 0 ST                                                   | iona<br>den 32<br>W (one 10) Machaer (UA)      |     |         |     |
| Test<br>Computer<br>Network               |                                                        | nove<br>dan 32<br>nir (one (C) ) Tashanan (CA) |     |         |     |

10 Select the **USB Control** folder and click **Open**.

| R Locate File |              |                              |             |            |          |        |
|---------------|--------------|------------------------------|-------------|------------|----------|--------|
| Look pr       | EP DVD RM    | One Dil Tahr                 | en FLA 9500 | - 0 3      | 12 10-   |        |
| 02            | Name         | Size                         | Type        | Dets modif | Location |        |
| Recent Places | Files Curre  | ntly on the Disc             | m           |            |          | •      |
|               | P :          | etting Started<br>in Funiter |             |            |          |        |
| Desktop       | II.          | 58 Control<br>le Tolder      |             |            |          |        |
| Test          | TT :         | S8 Function                  |             |            |          |        |
|               | 410 .        | De l'ander                   |             |            |          |        |
| Computer      |              |                              |             |            |          |        |
| Network       |              |                              |             |            |          |        |
|               | Fie gane     | -24                          |             |            | · [      | Open   |
|               | files of pow | Selp Hz                      | maker Cell  |            |          | Centel |

11 Select the file **DEVMNG.INF** and click the **Open** button.

| Look in:      | USB Contr     | ol .                       | 0 0 0 00.        |           |
|---------------|---------------|----------------------------|------------------|-----------|
| (Pa)          | Name          |                            | Date modified    | Type      |
| Recent Places | Files Current | ly on the Disc (1)<br>Ital | 2009-12-08 07:35 | Setup Inf |
| Desktop       |               |                            |                  |           |
| (2)           |               |                            |                  |           |
| Libraries     |               |                            |                  |           |
| Computer      |               |                            |                  |           |
|               | -             |                            | _                |           |
| Network       | Fie name:     | DEVMING INF                | - (              | Open      |
|               |               |                            |                  |           |

- 12 Click the **OK** button in the dialog **Install from disk**.
- 13 Click the **Next** button in the wizard **Add hardware**.
- 14 Click the *Next* button once again.
- 15 The following warning is displayed. Proceed by clicking *Install this driver software anyway*.

| 8 | Windows can't verify the publisher of this driver software                                                                                                    |
|---|----------------------------------------------------------------------------------------------------|
|   | <ul> <li>Don't install this driver software<br/>You should check your menufacture's website for updated driver software<br/>for your device.</li> </ul>                                                                               |
|   | <ul> <li>Install this driver software anyway<br/>Only install driver software lobained from your manufacturer's website or<br/>disc. Unsigned software from other sources may harm your computer or steal<br/>information.</li> </ul> |

| Step | Action                                                                                              |
|------|----------------------------------------------------------------------------------------------------|
| 16   | Click the <i>Finish</i> button in the <i>Add Hardware</i> wizard to complete the instal-<br>lation. |

# Install the control software and USB function driver

**Note:** During software installations, you may be asked to confirm your actions in a dialog with the text **Windows needs your permission to continue**. Enter an administrator password, if prompted, then click **Continue** to proceed with the installation.

#### Step Action

- 1 Insert the Typhoon FLA 9500 DVD.
- 2 Locate and double-click the file **Typhoon FLA 9500.exe**.
- 3 In the Typhoon FLA 9500 InstallShield Wizard dialog, click the Next button.
- 4 Read the license text. If the license agreement is not acceptable, please contact a GE representative. See the back cover of this manual for contact information.

Select I accept the terms in the license agreement and click the Next button.

5 Select destination folder in the dialog:

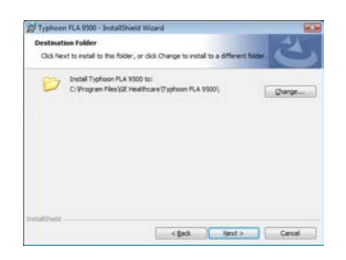

- Click the *Next* button to install the software at the default folder *C:\Pro-gram Files\GE Healthcare\Typhoon FLA 9500\*.
- Click the *Change* button to install to a different folder.
- 6 Click the *Install* button.
- 7 If User Account Control (UAC) is enabled in Windows Vista, a dialog displays the message An unidentified program wants access to your computer. Click Allow.

3.5 Software installation

3.5.2 Installing Typhoon FLA 9500 Control Software for Windows Vista

| Step | Action                                                                                                    |
|------|----------------------------------------------------------------------------------------------------|
| 8    | Click Install this driver software anyway in the Windows Security dialog.                                                                                                    |
|      | Windows Security           Windows can't verify the publisher of this driver software                                                                                                    |
|      | Don't install this driver software     Was shall be driver software     the providence of the sport resolution of the software     the providence.                                                                                                    |
|      | <ul> <li>Install this driver software anyway)</li> <li>Software and the software anyway</li> <li>Software and the software and the software workshop of the software and the software and the software</li></ul> |
|      | (c) See genals                                                                                                    |
| 9    | Click the <i>Finish</i> button.                                                                                                    |
|      | The installation of Typhoon FLA 9500 is now completed.                                                                                                    |

10 Connect the computer and the Typhoon FLA 9500 with the USB cable.

# 3.5.3 Installing 32-bit Typhoon FLA 9500 Control Software for Windows 7

# Disable the computer sleep function

Log in using a Windows administrator account. Disable the computer sleep function as described below.

| Step | Action                                                                |
|------|-----------------------------------------------------------------------|
| 1    | Click <b>Start</b> at the bottom left corner on the screen.           |
| h    | Click Control Dansk Custom and Convertes there aligh Charges when the |

2 Click **Control Panel:System and Security**, then click **Change when the computer sleeps** under **Power Options**.

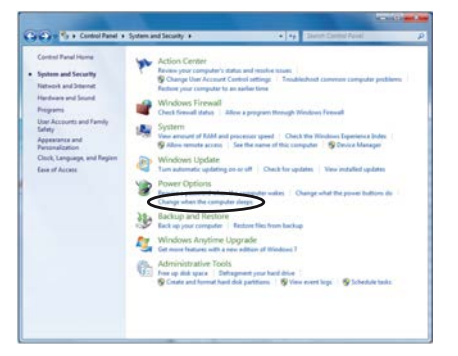

3 In the **Put the computer to sleep** list, click **Never**.

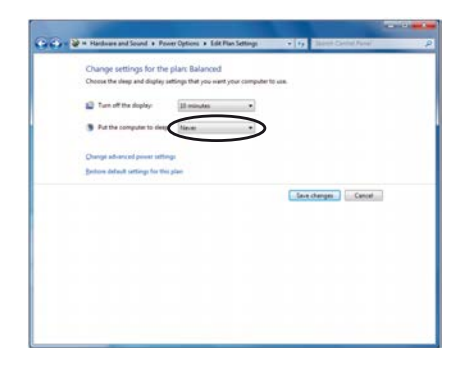

4 Click Save changes.

3 Installation3.5 Software installation3.5.3 Installing 32-bit Typhoon FLA 9500 Control Software for Windows 7

## Identify the operating system

Two software installers are included in this software. To choose the appropriate installer find out which operating system the computer is using by following the instructions below.

| Step | Action                                                                                                    |
|------|----------------------------------------------------------------------------------------------------|
| 1    | Click <b>Start</b> at the bottom left corner on the screen.                                                                           |
| 2    | Click <b>Control Panel:System and Security:System</b> to bring up <b>View basic</b><br><b>information about your computer</b> window. |

3 Note the system type displayed in the window. Use the information to choose the appropriate installer.

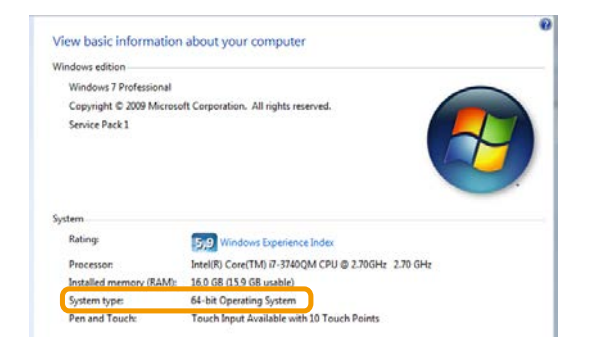

# Choose the appropriate installer to prevent failure

If the installer does not match with the type of the computer operating system, the Typhoon FLA 9500 is not installed successfully. If one of the following messages is displayed during the installation process, follow the instructions below.

• If the following message is displayed:

| 討 Typhoon FLA 7000 - Ins | tallShield Wizard                                                                                       |
|--------------------------|----------------------------------------------------------------------------------------------------|
|                          | InstallShield Wizard Completed                                                                          |
|                          | The wizard was interrupted before Typhoon FLA 7000 could be<br>completely installed.                    |
|                          | Your system has not been modified. To complete installation at<br>another time, please run setup again. |
|                          | Click Finish to exit the wizard.                                                                        |
|                          |                                                                                                    |
|                          | < Back Finish Cancel                                                                                    |

| Cause                                                                                                    | Correction                                                                               |
|----------------------------------------------------------------------------------------------------|------------------------------------------------------------------------------------------|
| The computer is running on Windows 7 with<br>64-bit operating system. You have chosen<br>the installer for Windows 7 with 32-bit oper-<br>ating system. | Restart the installation using the installer for Windows 7 with 64-bit operating system. |

• If the following message is displayed:

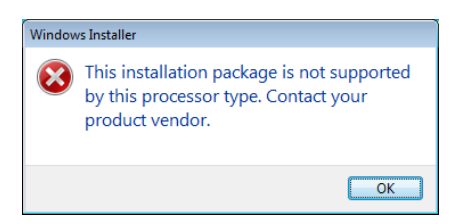

3.5 Software installation

3.5.3 Installing 32-bit Typhoon FLA 9500 Control Software for Windows 7

| Cause                                                                                                    | Correction                                                                               |
|----------------------------------------------------------------------------------------------------|------------------------------------------------------------------------------------------|
| The computer is running on Windows 7 with 32-bit operating system. You have chosen the installer for Windows 7 with 64-bit oper-<br>ating system. | Restart the installation using the installer for Windows 7 with 32-bit operating system. |

### Install the USB control driver

**Note:** During software installations, you may be asked to confirm your actions in a dialog with the text **Windows needs your permission to continue**. Enter an administrator password, if prompted, then click **Continue** to proceed with the installation.

#### Step Action

- 1 Disconnect Typhoon FLA 9500 from the computer.
- 2 Open the control panel and click *Hardware and Sound*.

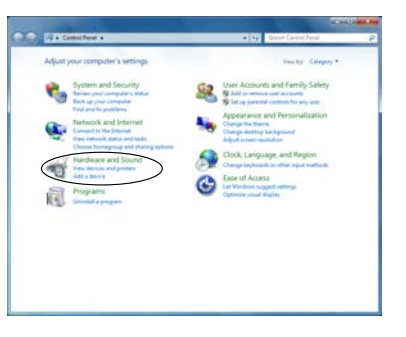

3

Click Device Manager under Devices and Printers.

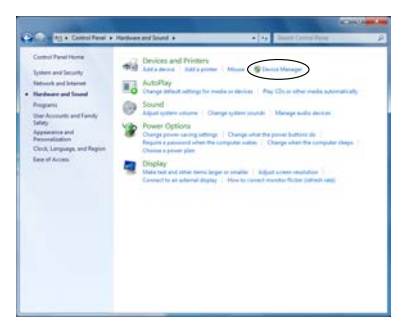

4

5

6

In the details pane, select **Action:Add legacy hardware**.

| The Device Manager                                                                                                    | KORO MOR |
|----------------------------------------------------------------------------------------------------|----------|
| Note Nationage:         Annual Sector Nationage (Nationage)         Annual Nationage (Nationage)         Annual Nationage (Nationage)         Annual Nationage (Nationage)         Annual Nationage (Nationage)         Annual Nationage (Nationage)         Annual Nationage (Nationage)         Annual Nationage (Nationage)         Annual Nationage)         Annual Nationage (Nationage)         Annual Nationage)         Annual Nationage (Nationage)         Annual Nationage)         Annual Nationage)< |          |
| Add a legacy (non Plug and Play) device to the computer.                                                                                                    |          |

In the **Add Hardware** dialog, click **Next**.

| Add Hardware |                                                                                                    |
|--------------|----------------------------------------------------------------------------------------------------|
|              | Welcome to the Add Hardware Wizard                                                                                                    |
|              | This wizard helps you install driver software to support older<br>devices that do not support Plug-and-Play and which are not<br>suternatically recognized by Windows.    |
|              | You should only use this wizard if you are an advanced user or<br>you have been directed here by technical support.                                                       |
|              | If your hardware came with an installation CD, it is<br>recommended that you click cancel to close this visual<br>and use the manufacturer's CD to install this hardware. |
|              | To continue, click Next.                                                                                                    |
|              | Cancel                                                                                                    |

Select **Install the hardware that I manually select from a list (Advanced)** and click **Next**.

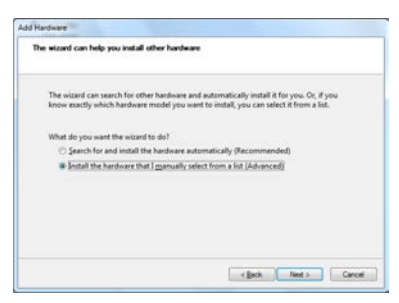

3.5 Software installation

3.5.3 Installing 32-bit Typhoon FLA 9500 Control Software for Windows 7

| Select Show All Device                                                                                                    | es and click Nex  |
|----------------------------------------------------------------------------------------------------|-------------------|
| Add Rardware                                                                                                    |                   |
| From the list below, select the type of hardware you are i                                                                                                    | nstalling         |
| F you do not see the handmare category you want, click:<br>Connecto Burdenia Types:<br>■ The State State | Altow Al Devices. |

8 Click Have Disk.

| 5d Hard | n8/2                                                                                                    |
|---------|----------------------------------------------------------------------------------------------------|
| Selec   | t the device driver you want to install for this hardware.                                                                                                    |
|         | Select the manufactures and model of your hardware device and then click Next. IF you have a<br>disk that contains the driver you want to install, click Have Disk. |
| (Retrie | ing a lat of all denices)                                                                                                    |
|         | Have Disk                                                                                                    |
|         | Carcel                                                                                                    |

9 Insert the Typhoon FLA 9500 DVD and click **Browse**.

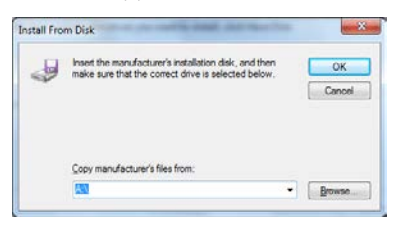

10

Select to install the driver from the Typhoon FLA 9500 DVD.

| Locate File   |                                       |                                                                         |   |      | 10.00  |
|---------------|---------------------------------------|-------------------------------------------------------------------------|---|------|--------|
| Look in       | : Computer                            |                                                                         | • | 0000 |        |
| Recent Places | Hard Disk D<br>W<br>W<br>Devices with | rives (1)<br>ndows? (C)<br>I GB free of 149 GB<br>Removable Storage (1) |   |      |        |
| Ubraries      | Network Los                           | D RW Drive (D) Typhoon<br>A 9500<br>ytes free of 283 MB<br>ration (4)   |   |      |        |
| Computer      |                                       |                                                                         |   |      |        |
| Network       | File name:                            | •24                                                                     |   | •    | Open   |
|               | Files of type:                        | Setup Information (" yrf)                                               |   | -1   | Cancel |

| Step | Action                                                       |
|------|--------------------------------------------------------------|
| 11   | Select the <b>USB Control</b> folder and click <b>Open</b> . |

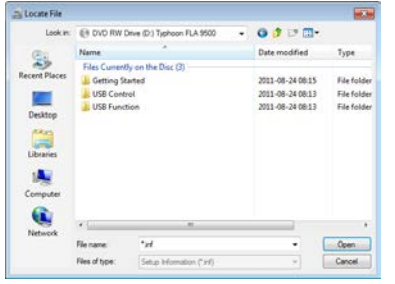

12 Select the file **DEVMNG.INF** and click **Open**.

| Locate File   |                |                           |   |                  |            |
|---------------|----------------|---------------------------|---|------------------|------------|
| Look in:      | USB Contr      | ol                        | • | 0000.            |            |
| (Re)          | Name           |                           |   | Date modified    | Type       |
| -7            | Files Current  | ly on the Disc (1)        |   |                  |            |
| Recent Places | @ DEVMING      | ani -                     |   | 2009-12-08 07:35 | Setup Infc |
|               |                |                           |   |                  |            |
| Desktop       |                |                           |   |                  |            |
| 140           |                |                           |   |                  |            |
| Libraries     |                |                           |   |                  |            |
|               |                |                           |   |                  |            |
| 100           |                |                           |   |                  |            |
| Computer      |                |                           |   |                  |            |
| <b>(</b>      |                |                           |   |                  |            |
| Network       | *              |                           |   |                  |            |
|               | File name:     | DEVMING INF               |   | (                | Open       |
|               | Files of type: | Setup Information (".inf) |   | +                | Cancel     |

- 13 Click **OK** in the **Install from disk** dialog.
- 14 Click **Next** in the **Add Hardware** wizard.

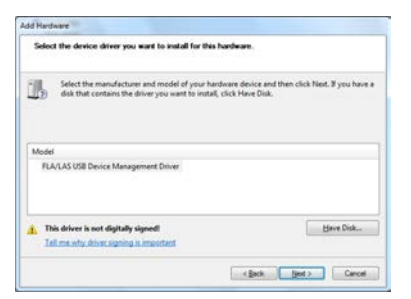

3.5 Software installation

3.5.3 Installing 32-bit Typhoon FLA 9500 Control Software for Windows 7

| Step | Action                                                                                                    |  |
|------|----------------------------------------------------------------------------------------------------|--|
| 15   | Click the <b>Next</b> button once again.                                                                         |  |
|      | Add Hardware                                                                                                    |  |
|      | The wicard is ready to install your hardware                                                                     |  |
|      | HereBrane to install III FLACAS USB Device Management Driver To start installing your new herebrane, click Heat. |  |
|      | <beck 2]="" [per="" canon<="" td=""><td></td></beck>                                                             |  |

16 The following warning is displayed. Proceed by clicking *Install this driver software anyway*.

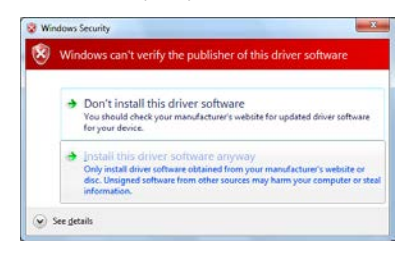

17 In the *Add Hardware* wizard, click *Finish* to complete the installation.

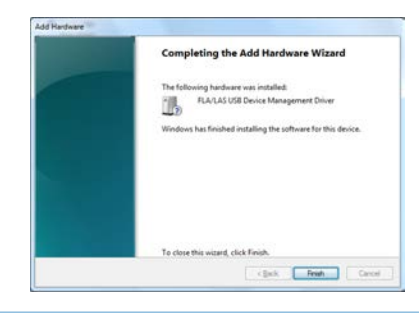

# Install the 32-bit control software and USB function driver

Note:

During software installations, you may be asked to confirm your actions in a dialog with the text **Windows needs your permission to continue**. Enter an administrator password, if prompted, then click **Continue** to proceed with the installation.

| Step | Action                                                                                     |
|------|--------------------------------------------------------------------------------------------|
| 1    | Insert the Typhoon FLA 9500 DVD.                                                           |
| 2    | Locate and double-click the file <b>Typhoon FLA 9500.exe</b> .                             |
| 3    | In the <b>Typhoon FLA 9500 - InstallShield Wizard</b> dialog, click the <b>Next</b> button |

| Nyphoon FLA 9500 - Install | Shield Wizard                                                                                           |
|----------------------------|----------------------------------------------------------------------------------------------------|
| 25                         | Wekome to the InstallShield Wizard for<br>Typhoon FLA 9500                                              |
|                            | The InstallShield(R) Wizard will install Typhoon PLA 9500 on<br>your computer. To continue, click Next. |
| 2                          | WARDING: This program is protected by copyright law and<br>international bracteries.                    |
|                            | <sad next=""> Cancel</sad>                                                                              |

Read the license text. If the license agreement is not acceptable, please contact a GE representative. See the back cover of this manual for contact information.

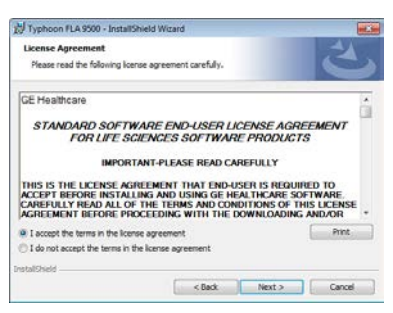

Select I accept the terms in the license agreement and click the Next button.

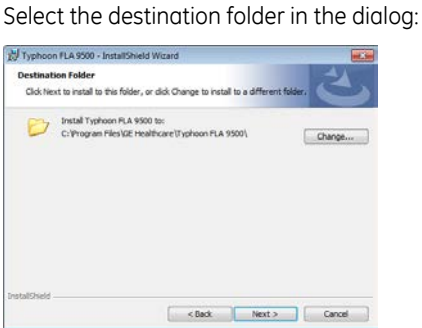

- Click the *Next* button to install the software at the default folder *C:\Pro-gram Files\GE Healthcare\Typhoon FLA 9500\*.
- Click the Change button to install to a different folder.

5

4

------

3.5 Software installation

3.5.3 Installing 32-bit Typhoon FLA 9500 Control Software for Windows 7

| 6 | Click the <b>Install</b> button.                                                                                                    |
|---|----------------------------------------------------------------------------------------------------|
|   | 波 Typhoon FLA 9500 - InstallShield Wizard                                                                                               |
|   | Ready to Install the Program The wizerd is ready to begin installation.                                                                 |
|   | If you want to review or change any of your installation settings, dick Back. Click Cancel to<br>exit the viscard.<br>Current Settings: |
|   | Setup Type:<br>Typical                                                                                                    |
|   | Destination house:<br>C:Vinogram Files(SE Healthcare\Typhoon FLA 9500\                                                                  |
|   | User Information:<br>Name:<br>Company: General Electric                                                                                 |
|   | Testal/Didd                                                                                                    |

- 7 If User Account Control (UAC) is enabled in Windows 7, a dialog displays the message **An unidentified program wants access to your computer**. Click **Allow**.
- 8 Click Install this driver software anyway in the Windows Security dialog.

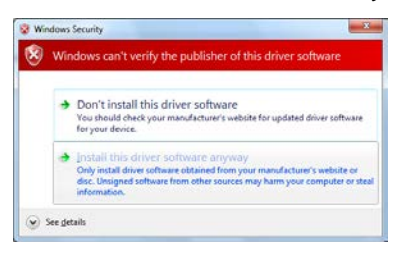

- 9
- Click the *Finish* button to complete the installation.

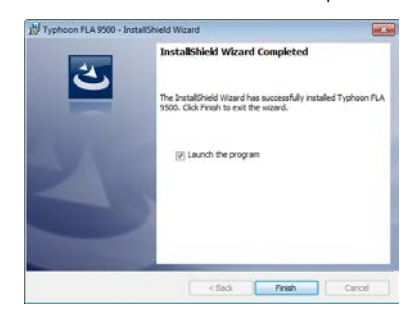

10 Connect the computer and the Typhoon FLA 9500 with the USB cable.

# 3.5.4 Installing 64-bit Typhoon FLA 9500 control software for Windows 7

# Disable the computer sleep function

1

Log in using a Windows administrator account. Disable the computer sleep function as described below.

#### Step Action

Click **Control Panel:System and Security**, then click **Change when the computer sleeps** under **Power Options**.

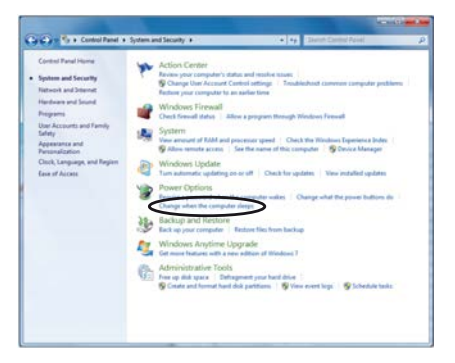

- 2
- Select **Never** in the drop-down menu by **Put the computer to sleep**, then click **Save changes**.

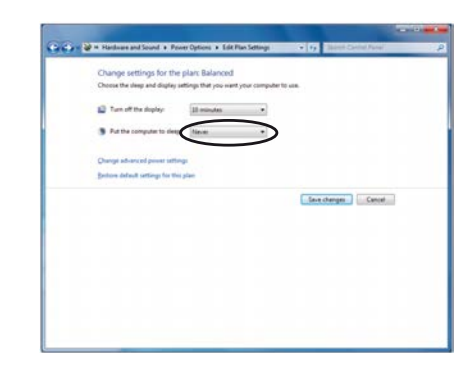

3 Installation3.5 Software installation3.5.4 Installing 64-bit Typhoon FLA 9500 control software for Windows 7

### Identify the operating system

Two software installers are included in this software. To choose the appropriate installer find out which operating system the computer is using by following the instructions below.

| Step | Action                                                                                                    |
|------|----------------------------------------------------------------------------------------------------|
| 1    | Click <b>Start</b> at the bottom left corner on the screen.                                                                    |
| 2    | Click <b>Control Panel:System and Security:System</b> to bring up <b>View basic</b><br>information about your computer window. |

3 Note the system type displayed in the window. Use the information to choose the appropriate installer.

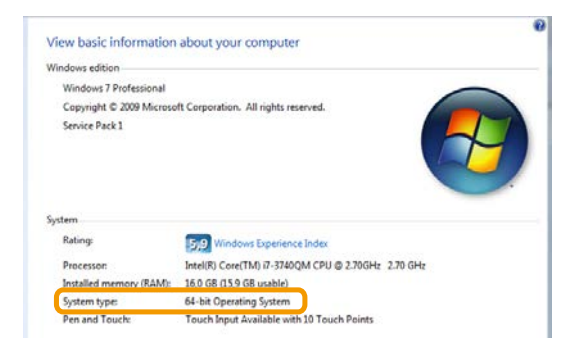

# Choose the appropriate installer to prevent failure

If the installer does not match with the type of the computer operating system, the Typhoon FLA 9500 is not installed successfully. If one of the following messages is displayed during the installation process, follow the instructions below.

• If the following message is displayed:

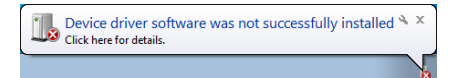

3.5 Software installation

#### 3.5.4 Installing 64-bit Typhoon FLA 9500 control software for Windows 7

| Cause                                 | Correction                                                                           |
|---------------------------------------|--------------------------------------------------------------------------------------|
| The computer is running on Windows    | <ul> <li>Uninstall Typhoon FLA 9500 for Win-</li></ul>                               |
| 7 with 64-bit operating system. You   | dows 7 with 32-bit operating system. <li>Restart the installation using the in-</li> |
| have chosen the installer for Windows | staller for Windows 7 with 64-bit op-                                                |
| 7 with 32-bit operating system.       | erating system.                                                                      |

• If the following message is displayed:

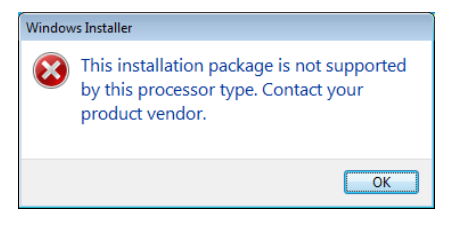

| Cause                                                                                                    | Correction                                                                               |
|----------------------------------------------------------------------------------------------------|------------------------------------------------------------------------------------------|
| The computer is running on Windows 7 with 32-bit operating system. You have chosen the installer for Windows 7 with 64-bit oper-<br>ating system. | Restart the installation using the installer for Windows 7 with 32-bit operating system. |

### Install USB control driver

**Note:** During software installation you may be asked to confirm your actions in a dialog with the text **Windows needs your permission to continue**. Type an administrator password, when prompted, then click **Continue**.

Follow the instructions below to install the USB control driver.

| Step | Action                                                     |
|------|------------------------------------------------------------|
| 1    | Disconnect the Typhoon FLA 9500 from the computer.         |
| 2    | Click <b>Start</b> at the bottom left corner on the screen |

3.5 Software installation

3.5.4 Installing 64-bit Typhoon FLA 9500 control software for Windows 7

#### Step Action

3

Click **Control Panel:Hardware and Sound**, then click **Device Manager** under **Devices and Printers**.

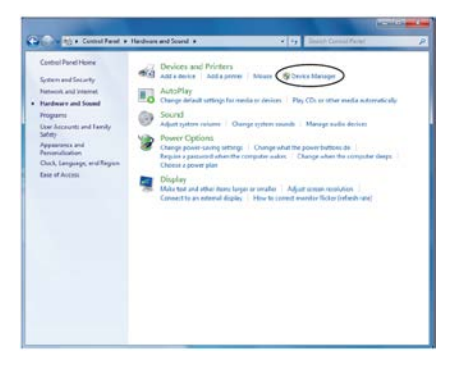

4

On the Action menu, click Add legacy hardware.

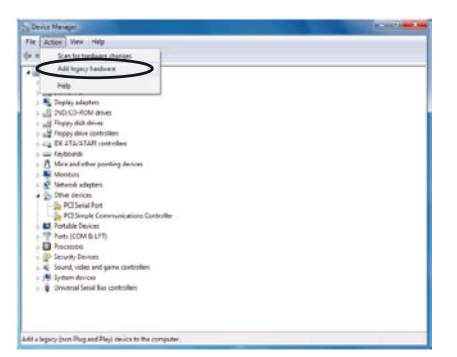

5

In the Add Hardware dialog, click Next.

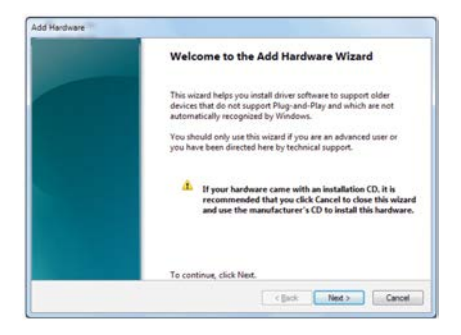

 Step
 Action

 6
 Select Install the hardware that I manually select from a list (Advanced)

and click **Next**.

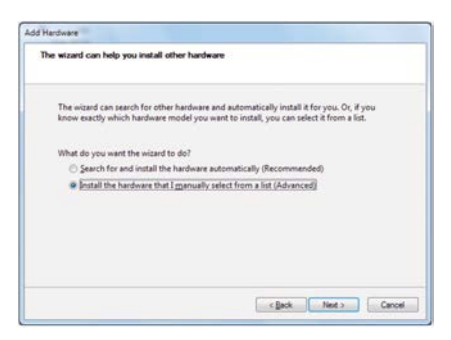

#### 7 Select Show All Devices and click Next.

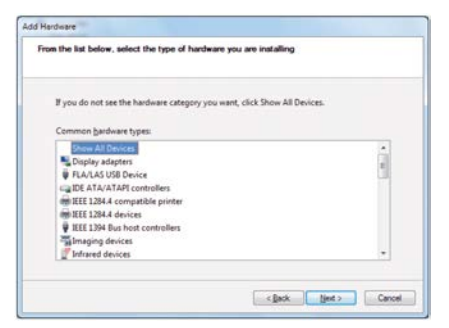

8

#### Click **Have Disk**.

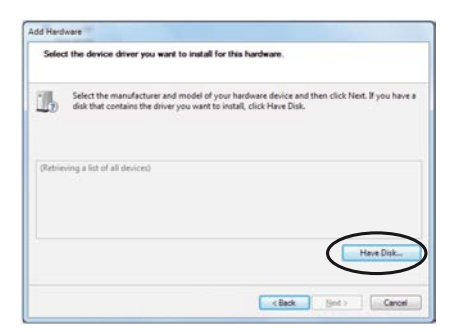

3.5 Software installation

3.5.4 Installing 64-bit Typhoon FLA 9500 control software for Windows 7

- Step Action
- 9 Insert the Typhoon FLA 9500 DVD and click **Browse**.

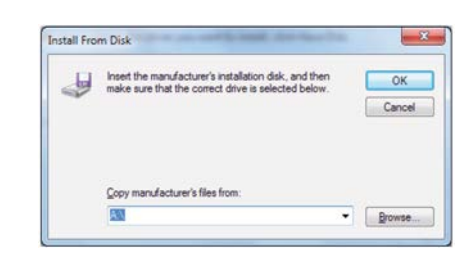

10 In the *Look in* list, click *Computer* (1), then click *Typhoon FLA 9500* control software DVD (2). Click *Open* (3).

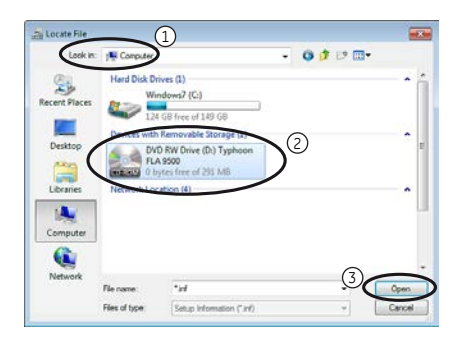

- 11 In the Installer for 64bit:USB Control 64 folder, click Open.
- 12 Select **DevMng64.inf** and click **Open**.

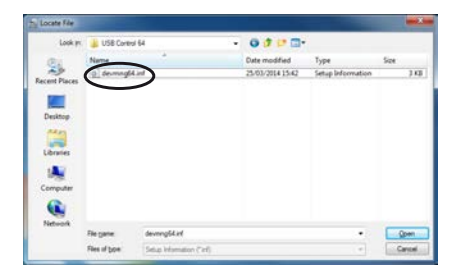

13 In *Install from disk* dialog, click *OK*.

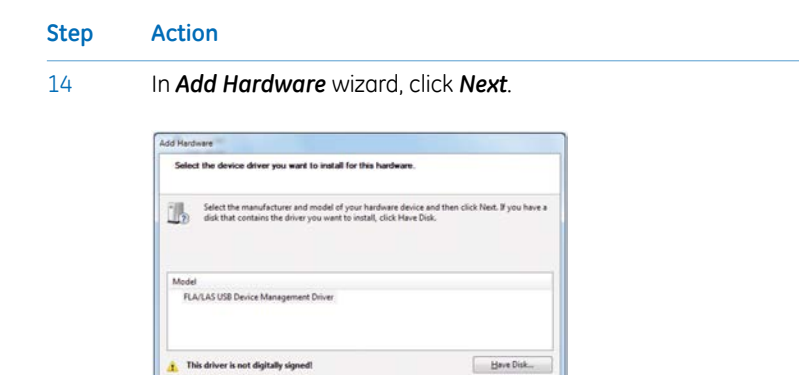

When the message The wizard is ready to install your hardware is dis-15 played, click Next.

<gack jet Cancel

Have Disk...

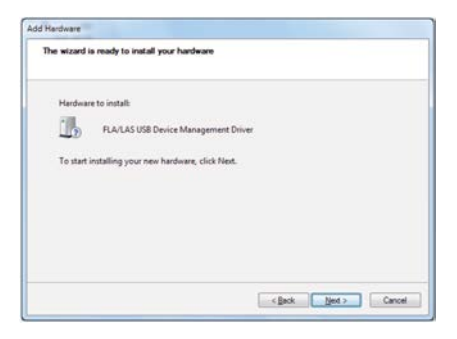

Tell me why driver signing is important

16 When the message Would you like to install this device software? is displayed, click Install.

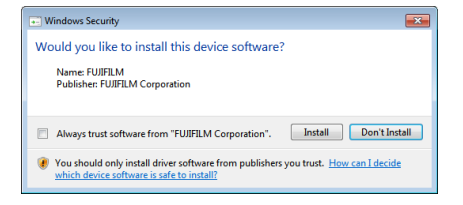

3.5 Software installation

3.5.4 Installing 64-bit Typhoon FLA 9500 control software for Windows 7

| Step | Action       |                                                                                                    |  |
|------|--------------|----------------------------------------------------------------------------------------------------|--|
| 17   | In Add Har   | <b>dware</b> wizard, click <b>Finish</b> .                                                                                                    |  |
|      | Add Hardware | Completing the Add Hardware Wizard The following hardware was initialized The following hardware was initialized The Fourier Minagement Driver Windows has finished initialing the software for this device. |  |
|      |              | To close this witard, click Finish.                                                                                                    |  |

# Install Typhoon FLA 9500 and USB function driver

| Note: | During software installation you may be asked to confirm your actions in a dialog with the text <b>Windows needs your permission to continue</b> . Type an administrator password, when prompted, then click <b>Continue</b> . |
|-------|----------------------------------------------------------------------------------------------------|
| Step  | Action                                                                                                    |
| 1     | Insert the Typhoon FLA 9500 DVD.                                                                                                    |
| 2     | In the <b>Installer for 64 bit</b> folder, locate and double-click the file <b>Typhoon FLA 7000 for 64bit.msi</b> .                                                                                                    |

3 In the Typhoon FLA 7000 - InstallShield Wizard dialog, click Next.

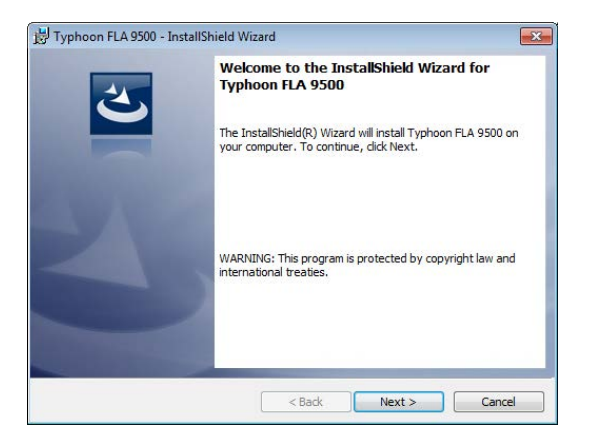

Step Action

4

Read the license agreement text. If the license agreement is not acceptable, please contact your GE representative. Contact information can be found on the back page of this document.

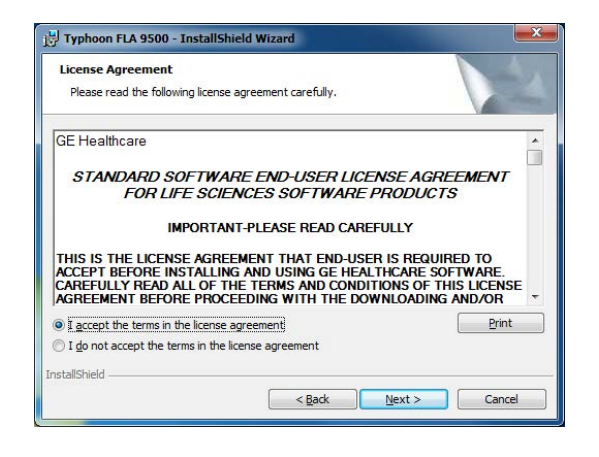

- 5 If the licence agreement is acceptable, select *I accept the terms in the licence agreement* and click *Next*.
- 6 Define the software destination folder in the **Destination Folder** dialog as described below.

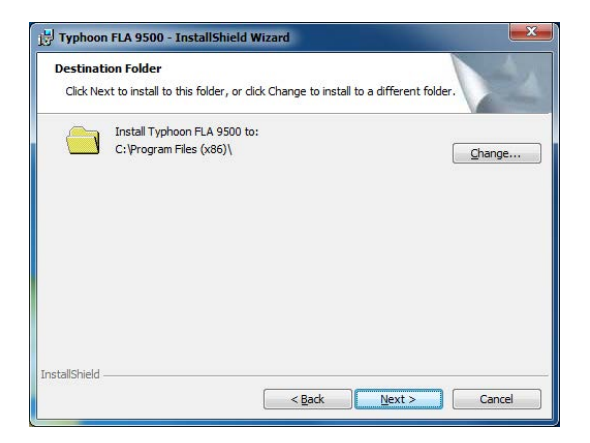

- If the default folder C:\Program Files (x86)\ is acceptable, click Next.
- If you want to use a different folder, click *Change* and define a suitable destination folder. Click *Next*.

3.5 Software installation

3.5.4 Installing 64-bit Typhoon FLA 9500 control software for Windows 7

| Step | Action                                                                                                    |  |
|------|----------------------------------------------------------------------------------------------------|--|
| 7    | Click <b>Install</b> .                                                                                                    |  |
|      | 15 Typhoon FLA 9500 - InstallShield Wizard                                                                                                    |  |
|      | Ready to Install the Program The wizard is ready to begin installation.                                                                                        |  |
|      | Click Install to begin the installation.<br>If you want to review or change any of your installation settings, click Back. Click Cancel to<br>exit the wizard. |  |
|      | InstallshieldCancel                                                                                                    |  |

- 8 If User Account Control (UAS) is enabled, a dialog displays the message **An** unidentified programs wants access to your computer. Click **Allow**.
- 9 When the message *Would you like to install this device software?* is displayed, click *Install*.

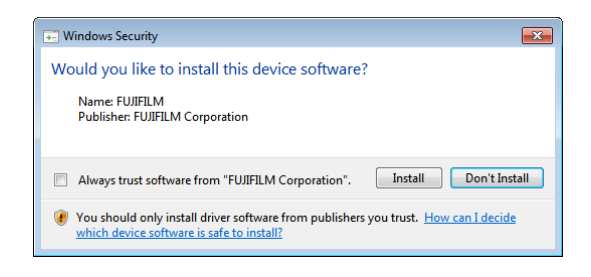

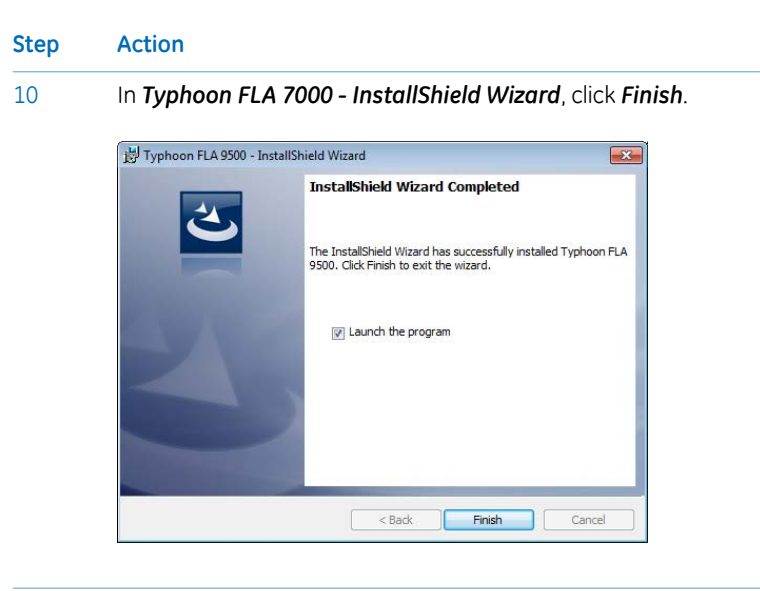

### Uninstall the software

Follow the instructions below to uninstall the Typhoon FLA 9500.

| Step | Action                                                      |
|------|-------------------------------------------------------------|
| 1    | Click <b>Start</b> at the bottom left corner on the screen. |

2 Click Control Panel:Programs, then click Uninstall a program under Programs and Features.

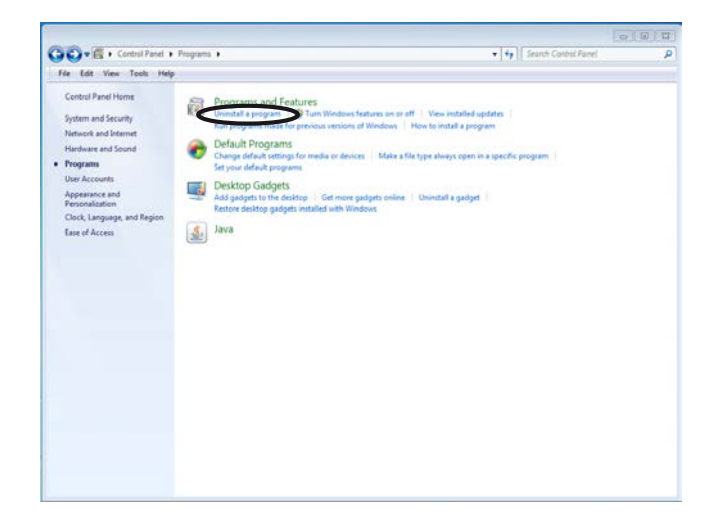

3.5 Software installation

3.5.4 Installing 64-bit Typhoon FLA 9500 control software for Windows 7

| Step | Action                                                               |
|------|----------------------------------------------------------------------|
| 3    | Select <b>Typhoon FLA 7000</b> (1), then click <b>Uninstall</b> (2). |

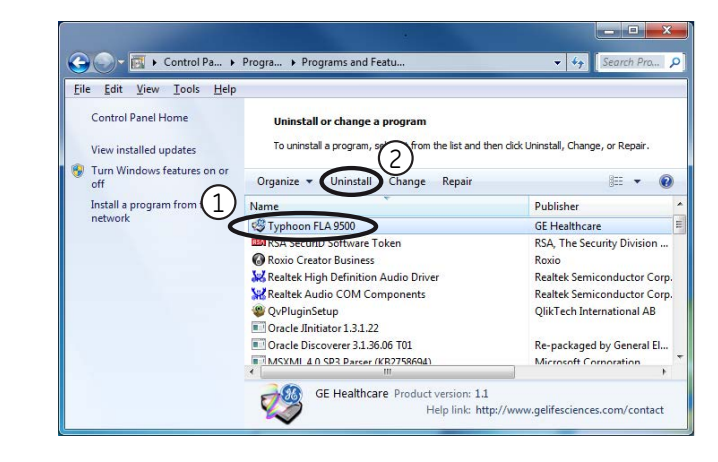

- 4 In the confirmation dialog, click **Yes**.
- 5 If User Account Control is enabled, a message **An unidentified program wants to access your computer** is displayed. Click **Allow**.

### Upgrade the software

Follow the instructions below to upgrade the Typhoon FLA 9500.

| Step | Action                                                                                                    |
|------|----------------------------------------------------------------------------------------------------|
| 1    | Uninstall the current version of the Typhoon FLA 9500 as described in the section <i>Uninstall the software, on page</i> 69 above. |
| 2    | Install the new version of the Typhoon FLA 9500 as described above.                                                                |

# 3.6 Preparations before starting Typhoon FLA 9500

## Checklist before starting Typhoon FLA 9500

- Typhoon FLA 9500 is placed on a sturdy, horizontal surface.
- Typhoon FLA 9500 is connected to a grounded wall outlet.
- Typhoon FLA 9500 is connected to the computer with a USB cable.
- The air intake fan on the rear side of Typhoon FLA 9500 is unobstructed.
- The air exhaust fan on the left side of Typhoon FLA 9500 is unobstructed.
- Typhoon FLA 9500 is not placed in direct sunlight or in a brightly lit place.
- There are no objects on top of Typhoon FLA 9500.
- There is no stage in the stage rack.

# 4 Operation

## In this chapter

This chapter contains the following sections:

| Section                                                                    | See page |
|----------------------------------------------------------------------------|----------|
| 4.1 Operation overview                                                     | 73       |
| 4.2 Starting the instrument and the Typhoon FLA 9500 control soft-<br>ware | 74       |
### 4.1 Operation overview

Using Typhoon FLA 9500 comprises a series of steps outlined below. Detailed explanations are provided in subsequent chapters.

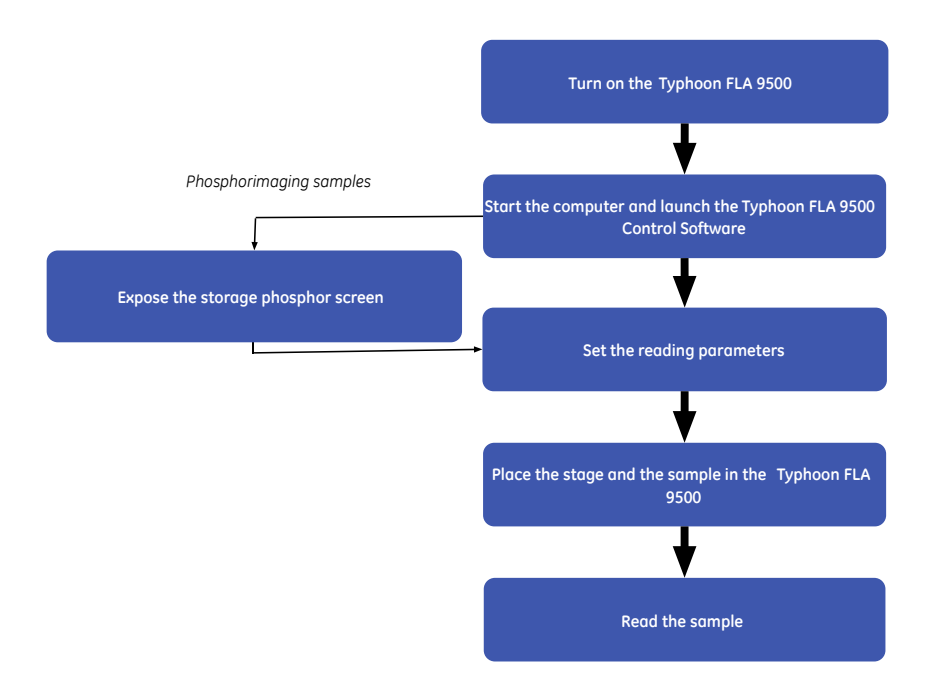

# 4.2 Starting the instrument and the Typhoon FLA 9500 control software

**Note:** Before turning on the instrument, open the lid and make sure that the stage rack is empty. Then, close the lid securely.

### Starting the Typhoon FLA 9500

| Step | Action                                                                                                    |
|------|----------------------------------------------------------------------------------------------------|
| 1    | Push the power switch on the right side of the instrument to the "I" position.                                                                                                    |
| 2    | When the instrument is turned on, the On/Off conditions of the indicator lamps change as shown below.                                                                                                    |
|      | $\boxed{\begin{array}{c} \vdots & \vdots & \vdots & \vdots \\ \vdots & b \dot{u} \dot{w} \dot{k} \dot{k} & \vdots & \vdots \\ \hline b \dot{u} \dot{w} \dot{k} \dot{k} & \vdots & \vdots \\ \end{array}} Immediately after turning on power$                                                                                                    |
|      | Time: up to 30 seconds                                                                                                    |
|      | ر المعالي المعالي م<br>معالي المعالي المعالي المعالي المعالي المعالي المعالي المعالي المعالي المعالي المعالي المعالي المعالي المعالي معالي معالي معالي معالي معالي معالي معالي معالي معالي معالي معالي<br>معالي معالي معالي<br>معالي معالي معالي معالي معالي معالي معالي معالي معالي معالي معالي معالي معالي معالي معالي معالي معالي معالي معالي معالي معالي معالي معالي معالي معالي معالي معالي معالي معالي معالي م<br>معالي معالي معالي معالي معالي معالي معالي معالي معال |
|      | (Time: up to 10 minutes                                                                                                    |
|      | Ready for operation                                                                                                    |
|      |                                                                                                    |

# Starting the Typhoon FLA 9500 control software

| Z    | <u>î</u> | <b>CAUTION</b><br>Do not insert a Storage phosphor screen in Typhoon FLA 9500 be-<br>fore turning on the machine. If an imaging plate is detected during<br>the self-diagnosis of the Typhoon FLA 9500, the sensitivity of the<br>Storage phosphor screen may deteriorate. The scanned data can<br>then not be guaranteed. |
|------|----------|----------------------------------------------------------------------------------------------------|
| Step | Action   |                                                                                                    |
| 1    | Turn or  | n the computer.                                                                                                    |

| Step | Action                                                                                                    |
|------|----------------------------------------------------------------------------------------------------|
| 2    | Make sure that Typhoon FLA 9500 has completed the warm-up, after which only the power lamp on the upper left panel on the front of the Typhoon FLA 9500 is lit. |

- 3 Start Typhoon FLA 9500 control software from the *Start* menu, or use the desktop shortcut.
- 4 The main window of the Typhoon FLA 9500 control software is displayed.

| Edit Help                                                                                                    |                                                                                             |                                                                                                    |                                     |                                                                                                    |             |
|----------------------------------------------------------------------------------------------------|---------------------------------------------------------------------------------------------|----------------------------------------------------------------------------------------------------|-------------------------------------|----------------------------------------------------------------------------------------------------|-------------|
| lode Settings                                                                                                    |                                                                                             |                                                                                                    |                                     |                                                                                                    |             |
| 2D DIGE                                                                                                    |                                                                                             |                                                                                                    |                                     | Ø                                                                                                    |             |
| Fluorescence<br>Clightzation<br>Chemiluminescent<br>System Settings                                                                                                    |                                                                                             | The second second secon |                                     | CONTROL SOFTWAR<br>CONTROL SOFTWAR<br>CONTROL SOFTWAR<br>HITESCHICKS CONTROL                                                                                                    | 4           |
| Fluorescence<br>Pluorescence<br>Pl | Typhoon                                                                                     | The state of the state of the s |                                     | CONTROL SOFTWAR<br>CONTROL SOFTWAR<br>CONTROL SOFTWAR<br>NUMBER LINCOM                                                                                                    | 4<br>e<br>z |
| Pluorescence<br>Configuration<br>Configuration<br>Configu                     | Typhoon                                                                                     | The state of the state of the s | GENERAL BLETTIC I                   | CONTROL SOFTWAR<br>CONTROL SOFTWAR<br>Unifieschercen com/confe                                                                                                    | 4           |
| Pluorescence     Completation     Completation     C                                                                                                    | Status : Ready.<br>Filter : Module1<br>1 : [[DPD1] (ch.1)                                   | MFLA 9500<br>on at work core-set<br>Technical Supp<br>Laser:<br>1: •••••••••••••••••••••••••••••••••••                                                                                                    | GENERAL RECTIRC<br>DOI 100010000000 | CONTROL SOFTWARE<br>CONTROL SOFTWARE<br>CONTROL SOFTWARE<br>CONTROL SOFTWARE<br>CONTROL SOFTWARE<br>CONTROL SOFTWARE                                                                                                    |             |
| Vistem Settlings Vistem Method Vistem Filter Module                                                                                                    | Status : Ready.<br>Filter : Module1<br>1 := [[BPG1] (ch.1)<br>2 := [[BPG1] (ch.1)           | Laser:<br>1: 0 5320m<br>2: 0 473nm                                                                                                    | COMPARE ALLONG                      | CONTROL SOFTWAR<br>CONTROL SOFTWAR<br>UNITS A CONTROL SOFT<br>UNITS A CONTROL SOFT<br>UNITS A CONTROL SOFT<br>OF A CONTROL SOFT<br>OF A CONTROL SOFT<br>OF A CONTROL SOFTWAR<br>OF A CONTROL SOFTWAR<br>OF A | OK          |
| Section Settings  Setting  Method  Filter Module  Preferences                                                                                                    | Status : Ready.           Filter : Module1           1 :::::::::::::::::::::::::::::::::::: | Laser:<br>1: 0 632nm<br>2: 0 632nm<br>2: 0 632nm<br>2: 0 632nm<br>2: 0 632nm<br>2: 0 632nm                                                                                                    | GREAK LECTRC O                      | CONTROL SOFTWARE<br>CONTROL SOFTWARE<br>United and the software<br>united and the software<br>end to the software<br>manual software<br>Multiplicity and the software<br>Multiplicity and the software<br>Multipli                                                                                     | OK          |

The condition is displayed in the Status area of the main window. Status messages are as follows:

| Message      | Explanation                                                           |
|--------------|-----------------------------------------------------------------------|
| Disconnected | Cannot recognize Typhoon FLA 9500. Please check connection and power. |
| Warm-up      | Typhoon FLA 9500 is in self-diagnosis. Please wait.                   |
| Ready        | The unit is ready to use.                                             |

# 5 Reading fluorescent samples

### In this chapter

This chapter contains the following sections:

| Section                                         | See page |
|-------------------------------------------------|----------|
| 5.1 Set the reading mode and reading conditions | 77       |
| 5.2 Place the sample on the stage               | 79       |
| 5.3 Place the stage in Typhoon FLA 9500         | 84       |
| 5.4 Read the sample                             | 85       |

### 5.1 Set the reading mode and reading conditions

#### Start the system

- 1 Turn on Typhoon FLA 9500 and the computer.
- 2 Start the Typhoon FLA 9500 control software.

#### Set the reading conditions

Click the *Fluorescence* button in the main window to reach the *Reader Settings* window for the fluorescence mode .

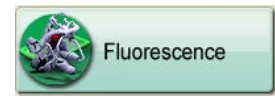

Set the reading conditions by following the steps in the table below.

**Note:** All parts in the window are described in Overview of the main window, on page 16.

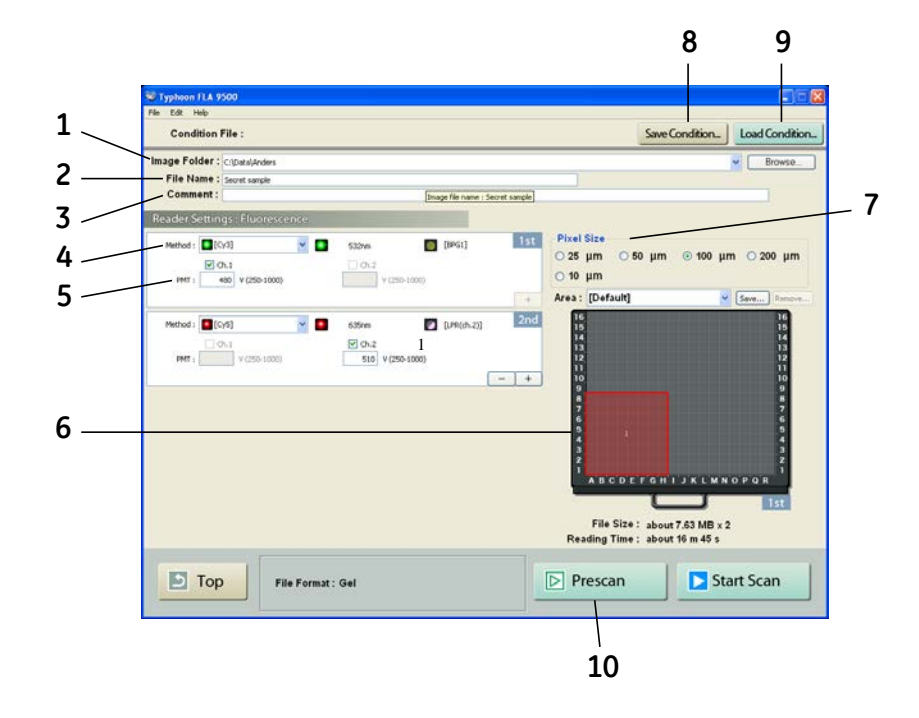

5 Reading fluorescent samples5.1 Set the reading mode and reading conditions

| Step | Action                                                                                                    |  |  |
|------|----------------------------------------------------------------------------------------------------|--|--|
| 1    | Select where to save the image data file after the reading, in the <b>Image folder:</b> field.                                                                   |  |  |
| 2    | Enter the name of the file to save the image data in, in the <i>File Name:</i> field.                                                                            |  |  |
| 3    | If desired, enter a comment, in the <b>Comment:</b> field.                                                                                                    |  |  |
|      | The comment is embedded in the file where the image is saved, and can be viewed with the analyzing software.                                                     |  |  |
| 4    | Set the method to use in the scan, in the <i>Method:</i> field.                                                                                                  |  |  |
|      | Up to 4 scans can be performed in a row, all with individual methods.                                                                                            |  |  |
|      | Click + to increase the number of scans.                                                                                                    |  |  |
|      | Click to decrease the number of scans.                                                                                                    |  |  |
| 5    | Set the voltage of the photo-multiplier tube, in the <b>PMT:</b> field.                                                                                          |  |  |
|      | The higher the value, the higher the sensitivity.                                                                                                    |  |  |
| 6    | Set the scanning area.                                                                                                    |  |  |
|      | 1 Select a method in the drop-down menu.                                                                                                    |  |  |
|      | 2 Drag the red square to the desired position of the scanning area.                                                                                              |  |  |
|      | 3 Drag the sides of the red square as needed to adjust the size of the scanning area.                                                                            |  |  |
| 7    | Set the pixel size, in the <b>Pixel Size:</b> field.                                                                                                    |  |  |
|      | Choose a <b>small</b> pixel size for <b>high quality</b> images. Note that a small pixel size setting increases the reading time and the size of the image file. |  |  |
| 8    | If desired, click the <b>Save Condition</b> button to save the current reading conditions in a file.                                                             |  |  |
|      | For details, refer to the User Manual.                                                                                                    |  |  |
| 9    | If desired, click the <i>Load Condition</i> button to load previously saved reading conditions.                                                                  |  |  |
|      | For details, refer to the User Manual.                                                                                                    |  |  |
| 10   | If desired, click the $\ensuremath{\textit{Prescan}}$ button to quickly prescan the sample at a resolution of 1000 $\mu\mbox{m}.$                                |  |  |

## 5.2 Place the sample on the stage

Note:

Usage of stage

Do not use old LF glass stages and/or Multi stages with a serial number of 2642266 and higher on the Typhoon FLA 9500. The new versions of LF glass stage and Multi stage are labelled as "ver. 2" and can be used on any Typhoon FLA 9500 and FLA 9000.

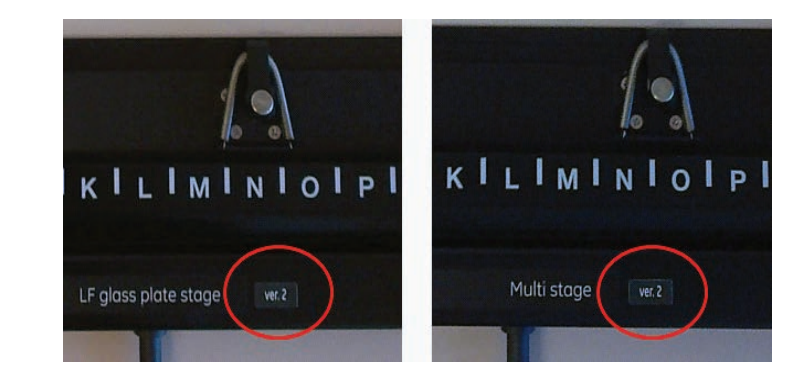

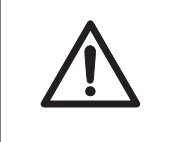

#### CAUTION

Always wear gloves, protective glasses and a lab coat or similar when handling samples.

# Placing a gel sample on the Fluor stage

Note:

- The sample must not be thicker than 30 mm. For solutions, the maximum height is 4 mm.
  - Make sure there are no bubbles or gaps on the contact surface.

#### 5 Reading fluorescent samples

#### 5.2 Place the sample on the stage

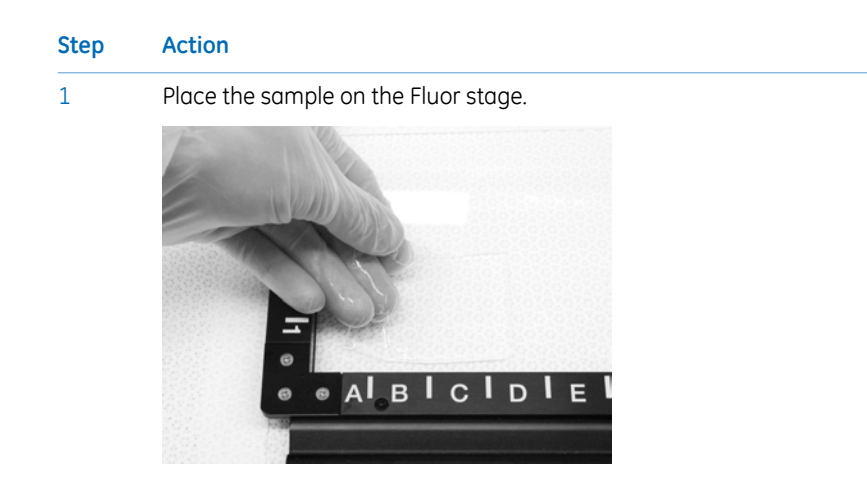

# Placing a titer plate on the Multi stage

| Step | Action                                          |
|------|-------------------------------------------------|
| 1    | Place the titer plate frame on the Multi stage. |
|      |                                                 |

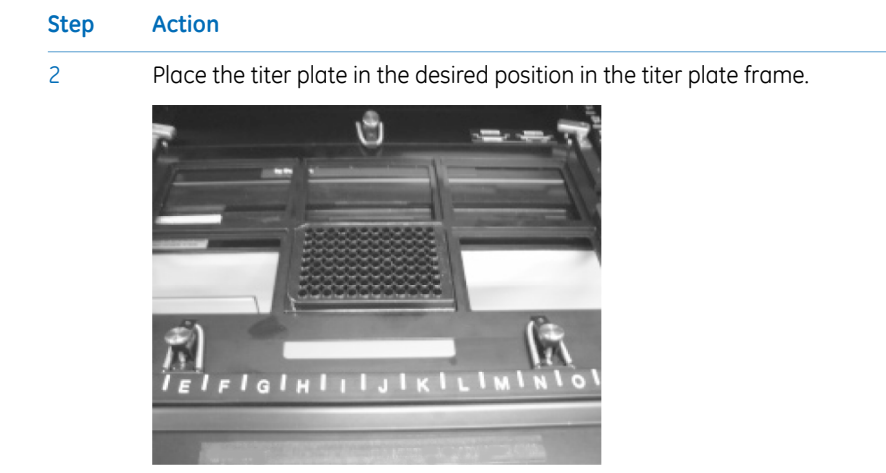

# Placing a DIGE gel on the LF glass plate stage

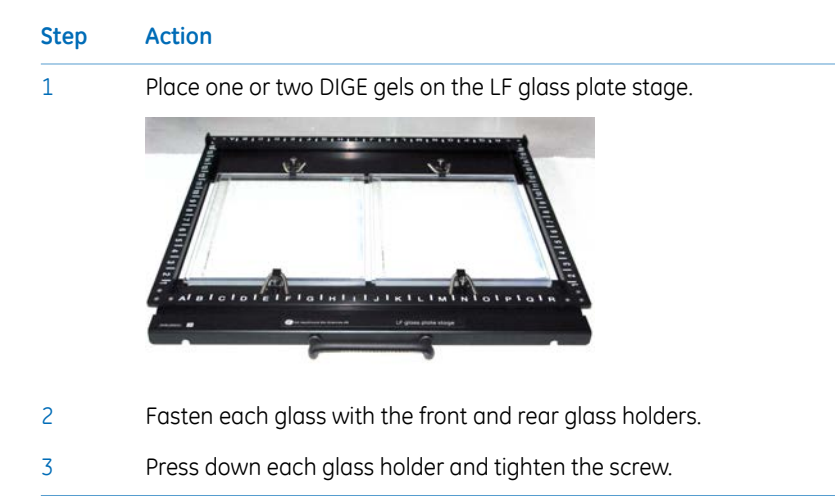

# Placing a gel sample with glass on the Multi stage

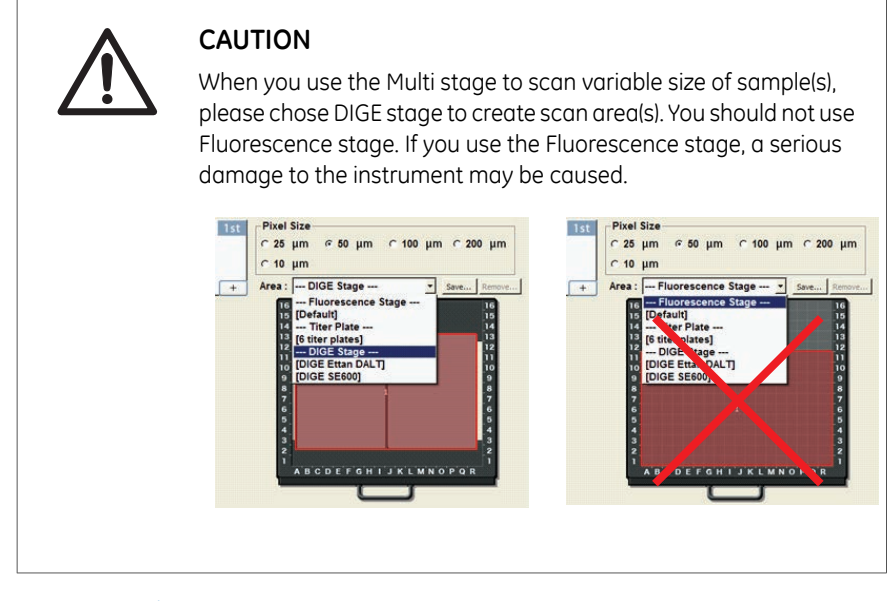

|--|

- 1 Place a gel sample with glass on the Multi stage.
- 2 Carefully fold down the spring-loaded glass holders on the glass.

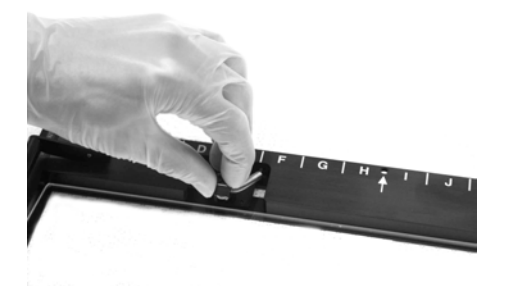

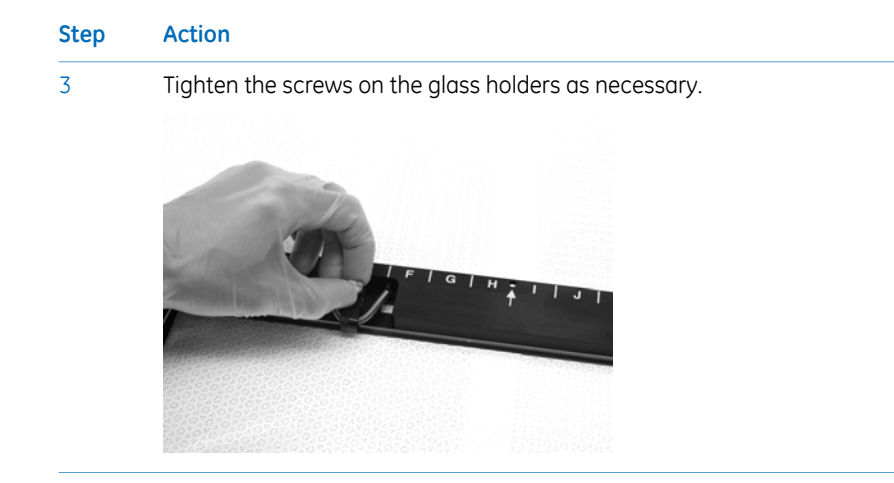

## 5.3 Place the stage in Typhoon FLA 9500

### Placing the Fluor or Multi stage in the Typhoon FLA 9500

| Step | Action |
|------|--------|
|------|--------|

- 1 Open the lid of the Typhoon FLA 9500.
- 2 Place the stage on the Typhoon FLA 9500 with the printed side of the frame facing up.

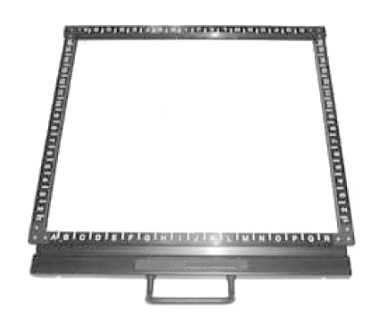

3 Press the stage all the way in.

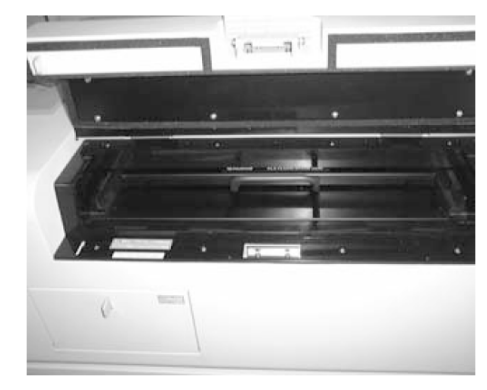

4

Close the lid.

## 5.4 Read the sample

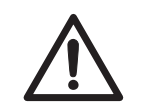

#### CAUTION

Do not open the lid or filter door while the device is in operation. Injury could result.

Click the Start Scan button to start reading.

| Typheen FLA 9500       |                                                                                                    |                                                                      |                                                 | 8                          |
|------------------------|----------------------------------------------------------------------------------------------------|----------------------------------------------------------------------|-------------------------------------------------|----------------------------|
| Scanning Progress      | and the second second second second second second second second second second second second second second second |                                                                      |                                                 | 1                          |
| File Name : Secret sai | mple-{Cy5]                                                                                                    |                                                                      | Curve : Linear                                  | v                          |
|                        | 7                                                                                                    |                                                                      | Auto Range                                      | Scope                      |
| 1:[Cy6]<br>52.5%       | 2 : [Cy3]                                                                                                    | м                                                                    | Color : Negative G<br>lagnification : 3:1 (33%) | iray •<br>• (@, @,<br>itop |
| Save as .              | Status : Scanning in pro<br>Ch. 1 :<br>Ch. 2 : [Cy6]                                                             | ogress (52.5%).<br>Laser(s): ■ 635nm<br>Filter: ② [LPR(ch.2)] (ch.2) |                                                 | eturo                      |
|                        | File Format : Gel                                                                                                |                                                                      |                                                 |                            |

- **Note:** If **Stop** is clicked during scanning, the unscanned area will be saved as an image with a data value of 0 (light intensity of 0).
- **Note:** After clicking **Stop**, the reading is aborted and cannot be resurmed from the location where the reading was stopped.

### Adjust the display parameters

| Parameter        | Explanation                                            |  |  |  |
|------------------|--------------------------------------------------------|--|--|--|
| Curve            | Adjust the gradations in the image.                    |  |  |  |
|                  | Exponential Exponential gradation adjustment           |  |  |  |
|                  | Linear gradation adjustment                            |  |  |  |
|                  | Sigmoid Sigmoid gradation adjustment                   |  |  |  |
| Magnification    | Zoom in or out.                                        |  |  |  |
| Auto range scope | Check this option to optimize the tones automatically. |  |  |  |

# 5 Reading fluorescent samples 5.4 Read the sample

| Parameter | Explanation                                 |                        |                         |
|-----------|---------------------------------------------|------------------------|-------------------------|
| Color     | Select the colors used to display the data. |                        |                         |
|           | Value                                       | Color of low<br>values | Color of high<br>values |
|           | Negative Gray                               | White                  | Black                   |
|           | Positive Gray                               | Black                  | White                   |
|           | Red                                         | Black                  | Red                     |
|           | Green                                       | Black                  | Green                   |
|           | Blue                                        | Black                  | Blue                    |
|           | Color32                                     | Blue                   | Red                     |

# 6 Reading 2D DIGE samples

### In this chapter

This chapter contains the following sections:

| Section                                         | See page |
|-------------------------------------------------|----------|
| 6.1 Set the reading mode and reading conditions | 88       |
| 6.2 Placing the sample on the stage             | 91       |
| 6.3 Place the stage in Typhoon FLA 9500         | 92       |
| 6.4 Read the sample                             | 93       |

## 6.1 Set the reading mode and reading conditions

### Start the system

- 1 Turn on Typhoon FLA 9500 and the computer.
- 2 Start the Typhoon FLA 9500 control software.

#### Set the reading conditions

Click the **2D DIGE** button in the main window to reach the Reader Settings window for the 2D DIGE mode.

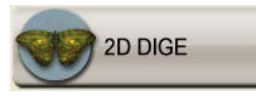

Set the reading conditions by following the steps in the table below.

**Note:** All parts in the window are described in Overview of the main window, on page 16.

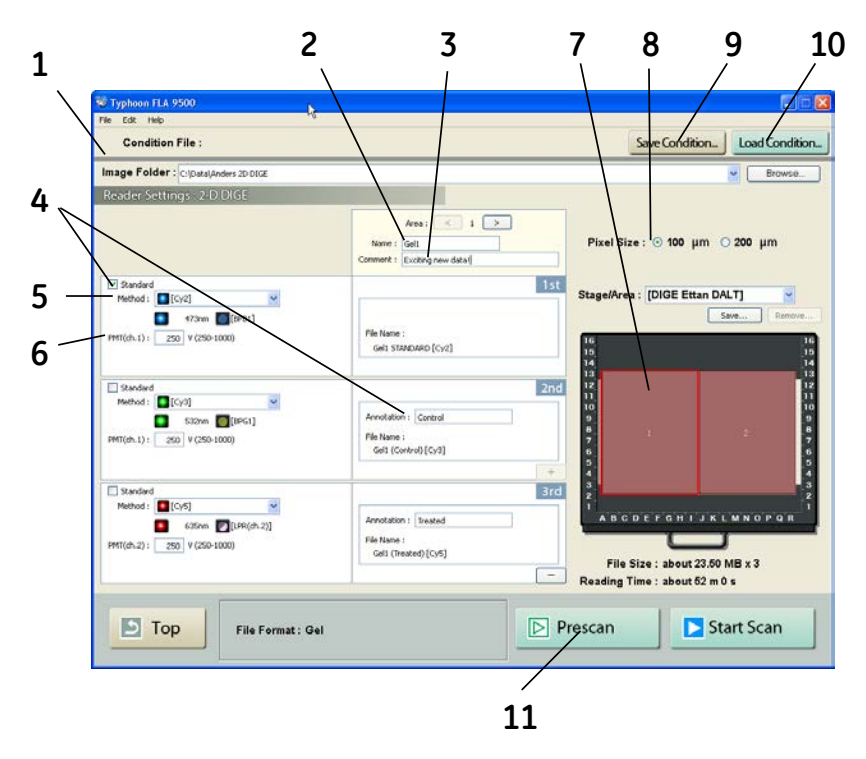

| Step | Action                                                                                                    |
|------|----------------------------------------------------------------------------------------------------|
| 1    | Select where to save the image data file after the reading, in the <b>Image</b> folder: field.                                                                                                    |
| 2    | Enter the name of the file to save the image data in, in the <i>File Name:</i> field.                                                                                                    |
|      | Use the < and > buttons to change between file area 1 and 2.                                                                                                    |
| 3    | If desired, enter a comment, in the Comment: field.                                                                                                    |
|      | The comment is embedded in the file where the image is saved, and can be viewed with the analyzing software. A separate comment can be entered for file area 1 and 2.                                     |
| 4    | Enter a description of the function of the image, in the Annotation: field.                                                                                                    |
|      | The annotation is added to the file name of the image. If the <b>Standard</b> checkbox is checked STANDARD will be used as the annotation of the file name. Only one scan can be checkmarked as standard. |
| 5    | Set the method to use in the scan, in the <i>Method:</i> field.                                                                                                    |
|      | Up to 3 scans can be performed in a row, all with individual methods.                                                                                                    |
|      | <ul> <li>Click to increase the number of scans</li> <li>Click to decrease the number of scans</li> </ul>                                                                                                  |
| 6    | Set the voltage of the photo-multiplier tube, in the <b>PMT:</b> field,                                                                                                    |
|      | The higher the value, the higher the sensitivity.                                                                                                    |
| 7    | Set the scanning area.                                                                                                    |
|      | 1 Select a method in the drop-down menu.                                                                                                    |
|      | 2 Drag the red square to the desired position of the scanning area.                                                                                                    |
|      | 3 Drag the sides of the red square as needed to adjust the size of the scanning area.                                                                                                    |
| 8    | Set the pixel size, in the <b>Pixel Size:</b> field.                                                                                                    |
|      | Choose a small pixel size for high quality images. Note that a small pixel size setting increases the reading time and the size of the image file.                                                        |
| 9    | If desired, click the <b>Save Condition</b> button to save the current reading conditions in a file.                                                                                                    |
|      | For details, refer to the User Manual.                                                                                                    |

| Step | Action                                                                                                    |
|------|----------------------------------------------------------------------------------------------------|
| 10   | If desired, click the <i>Load Condition</i> button to load previously saved reading conditions.                              |
|      | For details, refer to the User Manual.                                                                                       |
| 11   | If desired, click the $\ensuremath{\textit{Prescan:}}$ button to quickly prescan the sample at a resolution of 1000 $\mu m.$ |

## 6.2 Placing the sample on the stage

Note:

Usage of stage

Do not use old LF glass stages and/or Multi stages with a serial number of 2642266 and higher on the Typhoon FLA 9500. The new versions of LF glass stage and Multi stage are labelled as "ver. 2" and can be used on any Typhoon FLA 9500 and FLA 9000.

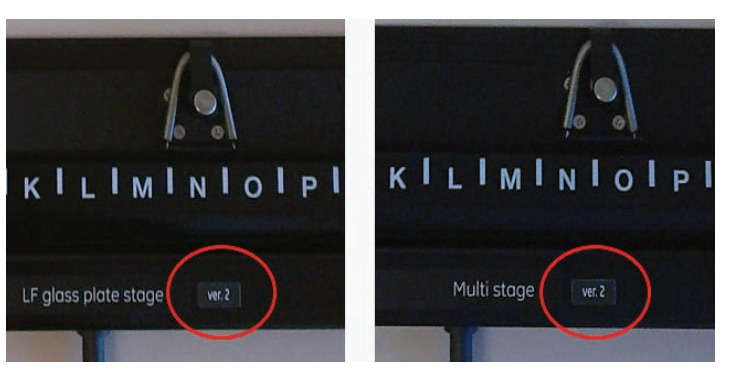

# Placing a DIGE gel on the LF glass plate stage

| Step | Action                                                            |
|------|-------------------------------------------------------------------|
| 1    | Place one or two DIGE gels on the LF glass plate stage.           |
|      |                                                                   |
| 2    | Carefully fold down the spring-loaded glass holders on the glass. |
| 3    | Tighten the screws on the glass holders as necessary.             |

## 6.3 Place the stage in Typhoon FLA 9500

# Placing the LF glass plate stage in the Typhoon FLA 9500

#### Step Action

- 1 Open the lid of the Typhoon FLA 9500.
- 2 Place the LF glass plate stage in the scanner.

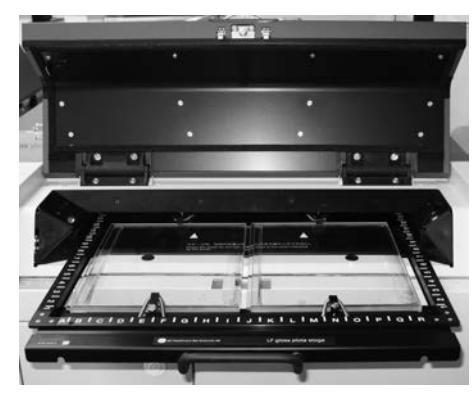

- 3 Push the LF glass plate stage in until it stops.
- 4 Close the lid.

## 6.4 Read the sample

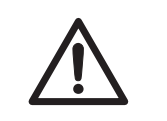

#### CAUTION

Do not open the lid or filter door while the device is in operation. Injury could result.

#### Click the Start Scan button to start reading.

| 🐨 Typheon FLA 9500 | 8                                                  |                                                        |                                             | 8                        |
|--------------------|----------------------------------------------------|--------------------------------------------------------|---------------------------------------------|--------------------------|
| Scanning Progress  |                                                    |                                                        |                                             | 1                        |
|                    |                                                    |                                                        | Curve : Linear<br>Auto Ran<br>Low : 0       | ge Scope<br>High : 18651 |
| •                  |                                                    |                                                        | C Shew                                      | Areas                    |
|                    |                                                    |                                                        | Color : Negativ<br>Magnification : 8:1 (12% | re Gray 💌                |
| 1:[Cy2]<br>17.7%   | 2 : [Cy0]                                          | 3 : [Cy6]                                              |                                             | Stop                     |
| Save as            | Status : Scanning in p<br>Ch. 1 : [Cy2]<br>Ch. 2 : | rogress (17.7%).<br>Laser(s) : 🎴 4i<br>Filter : 🔲 (BPI | <sup>73nm</sup><br>31) (ch. 1)              | Réturn                   |
|                    | File Format: Gel                                   |                                                        |                                             |                          |

- **Note:** If **Stop** is clicked during scanning, the unscanned area will be saved as an image with a data value of 0 (light intensity of 0).
- **Note:** After clicking **Stop**, the reading is aborted and cannot be resurmed from the location where the reading was stopped.
- *Tip:* Use *Prescan* to identify interesting areas to use for optimizing the scan parameters.

#### Adjust the display parameters

| Parameter | Explanation                         |                                  |
|-----------|-------------------------------------|----------------------------------|
| Curve     | Adjust the gradations in the image. |                                  |
|           | Exponential                         | Exponential gradation adjustment |
|           | Linear                              | Linear gradation adjustment      |
|           | Sigmoid                             | Sigmoid gradation adjustment     |
|           |                                     |                                  |

### 6 Reading 2D DIGE samples 6.4 Read the sample

| Parameter        | Explanation                                 |                        |                         |
|------------------|---------------------------------------------|------------------------|-------------------------|
| Magnification    | Zoom in or out.                             |                        |                         |
| Auto range scope | Check this option                           | to optimize the to     | nes automatically.      |
| Color            | Select the colors used to display the data. |                        |                         |
|                  | Value                                       | Color of low<br>values | Color of high<br>values |
|                  | Negative Gray                               | White                  | Black                   |
|                  | Positive Gray                               | Black                  | White                   |
|                  | Red                                         | Black                  | Red                     |
|                  | Green                                       | Black                  | Green                   |
|                  | Blue                                        | Black                  | Blue                    |
|                  | Color32                                     | Blue                   | Red                     |

# 7 Reading chemiluminescent samples

### In this chapter

This chapter contains the following sections:

| Section                                         | See page |
|-------------------------------------------------|----------|
| 7.1 Set the reading mode and reading conditions | 96       |
| 7.2 Place the sample on the stage               | 99       |
| 7.3 Place the stage in the Typhoon FLA 9500     | 100      |
| 7.4 Read the sample                             | 101      |

7.1 Set the reading mode and reading conditions

## 7.1 Set the reading mode and reading conditions

### Start the system

- 1 Turn on Typhoon FLA 9500 and the computer.
- 2 Start the Typhoon FLA 9500 control software.

### Prerequisites

To use the chemiluminescence mode, one filter position must be empty, and the position must be registered in the filter module in the Typhoon FLA 9500 Control Software as *Through*. If these conditions are not fulfilled, the *Reader Settings* window for the chemiluminescence mode cannot be accessed.

### Set the reading conditions

Click the *Chemiluminescence* button to reach the *Reader settings* window for the chemiluminescence mode.

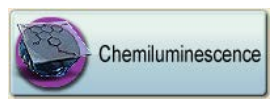

Set the reading conditions by following the steps in the table below.

**Note:** All parts in the window are described in Overview of the main window, on page 16.

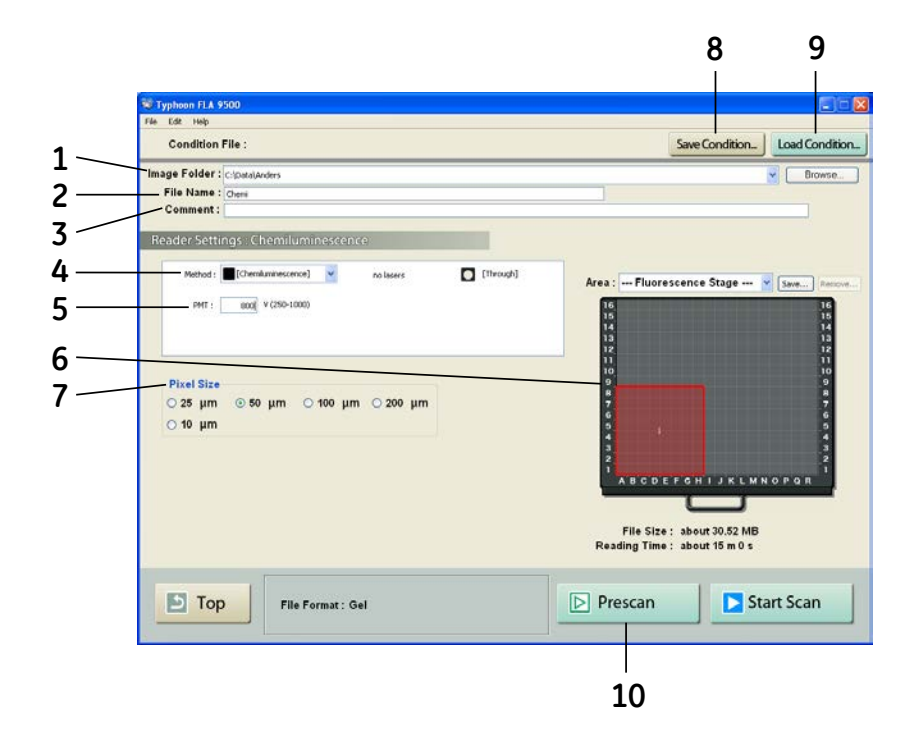

#### Step Action

- 1 Select where to save the image data file after the reading, in the *Image folder:* field.
- 2 Enter the name of the file to save the image data in, in the *File Name*: field.
- 3 If desired, enter a comment, in the **Comment:** field.

The comment is embedded in the file where the image is saved, and can be viewed with the analyzing software.

- 4 In the *Method:* field, in chemiluminescence mode, the laser is automatically set to *no lasers*, and the filter is automatically set to *Through*.
- 5 Set the voltage of the photo-multiplier tube, in the *PMT*: field. The higher the value, the higher the sensitivity.

# 7 Reading chemiluminescent samples7.1 Set the reading mode and reading conditions

| Step | Action                                                                                                    |  |  |
|------|----------------------------------------------------------------------------------------------------|--|--|
| 6    | Set the scanning area.                                                                                                    |  |  |
|      | 1 Select a method in the drop-down menu.                                                                                                    |  |  |
|      | 2 Drag the red square to the desired position of the scanning area.                                                                                              |  |  |
|      | 3 Drag the sides of the red square as needed to adjust the size of the scanning area.                                                                            |  |  |
| 7    | Set the pixel size, in the <i>Pixel Size:</i> field.                                                                                                    |  |  |
|      | Choose a <b>small</b> pixel size for <b>high quality</b> images. Note that a small pixel size setting increases the reading time and the size of the image file. |  |  |
| 8    | If desired, click the <b>Save Condition</b> button to save the current reading conditions in a file.                                                             |  |  |
|      | For details, refer to the User Manual.                                                                                                    |  |  |
| 9    | If desired, click the <i>Load Condition</i> button to load previously saved reading conditions.                                                                  |  |  |
|      | For details, refer to the User Manual.                                                                                                    |  |  |
| 10   | If desired, click the $\ensuremath{\textit{Prescan:}}$ button to quickly prescan the sample at a resolution of 1000 $\mu\mbox{m}.$                               |  |  |

## 7.2 Place the sample on the stage

Place the sample on the Fluor stage with the chemiluminescent side face down.

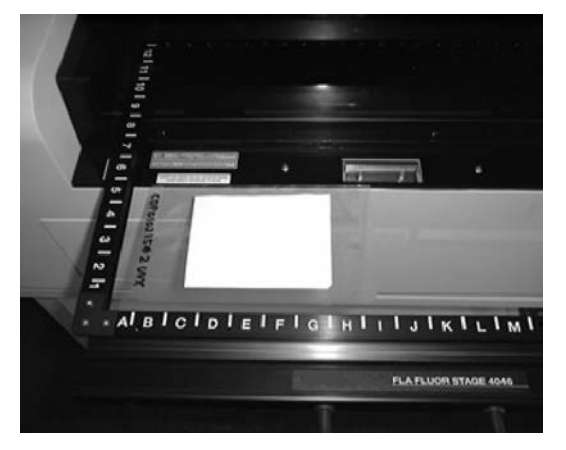

**Note:** To reduce the effect of vibrations, place a membrane weight on top of the samples.

7.3 Place the stage in the Typhoon FLA 9500

## 7.3 Place the stage in the Typhoon FLA 9500

#### Step Action

- 1 Open the lid of the Typhoon FLA 9500.
- 2 Place the stage on the Typhoon FLA 9500 with the printed side of the frame facing up.

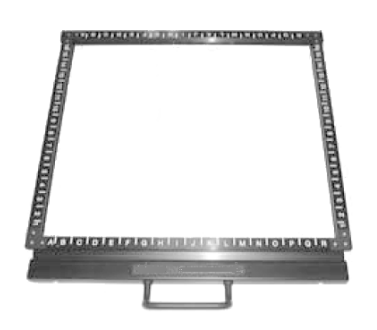

3 Press the stage all the way in.

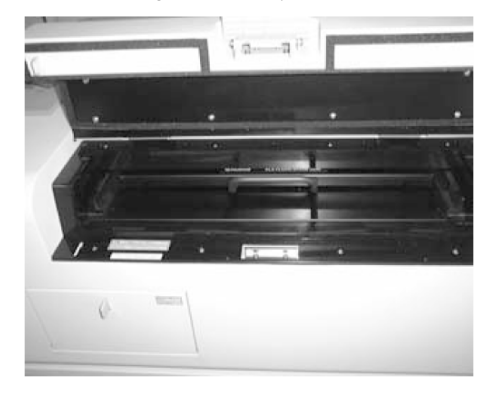

4 Close the lid.

## 7.4 Read the sample

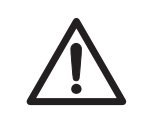

#### CAUTION

Do not open the lid or filter door while the device is in operation. Injury could result.

Click the **Start Scan** button to start reading the sample. The scanning progress window opens.

| STypheen FLA 9500          |                                                                                                    | R                                          |
|----------------------------|----------------------------------------------------------------------------------------------------|--------------------------------------------|
| Scanning Progress          |                                                                                                    | 1                                          |
| File Name : Chemi-{Chr     | milluminescence)<br>Cur<br>Low: 0                                                                                            | ve : Linear 🔮                              |
| : [Chemiluminescence<br>3% | Col                                                                                                    | or: Negative Gray<br>en: 4.1 (25%)<br>Stop |
| Save as                    | Status : Scanning in progress (3%).<br>Ch. 1 : [Chemiluminescence] Laser(s) : no lasers<br>Ch. 2 : Filter : [Through] (ch.1) |                                            |
|                            | File Format : Gel                                                                                                    |                                            |

- **Note:** If **Stop** is clicked during scanning, the unscanned area will be saved as an image with a data value of 0 (light intensity of 0).
- **Note:** After clicking **Stop**, the reading is aborted and cannot be resurmed from the location where the reading was stopped.

### Adjust the display parameters

| Parameter     | Explanation                                  |                              |
|---------------|----------------------------------------------|------------------------------|
| Curve         | Adjust the gradations in the image.          |                              |
|               | Exponential Exponential gradation adjustment |                              |
|               | Linear                                       | Linear gradation adjustment  |
|               | Sigmoid                                      | Sigmoid gradation adjustment |
| Magnification | Zoom in or out.                              |                              |

# 7 Reading chemiluminescent samples 7.4 Read the sample

| Parameter        | Explanation                                            |                        |                         |
|------------------|--------------------------------------------------------|------------------------|-------------------------|
| Auto range scope | Check this option to optimize the tones automatically. |                        |                         |
| Color            | Select the colors used to display the data.            |                        |                         |
|                  | Value                                                  | Color of low<br>values | Color of high<br>values |
|                  | Negative Gray                                          | White                  | Black                   |
|                  | Positive Gray                                          | Black                  | White                   |
|                  | Red                                                    | Black                  | Red                     |
|                  | Green                                                  | Black                  | Green                   |
|                  | Blue                                                   | Black                  | Blue                    |
|                  | Color32                                                | Blue                   | Red                     |

# 8 Exposing Storage phosphor screens

### In this chapter

This chapter contains the following sections:

| Section                                   | See page |
|-------------------------------------------|----------|
| 8.1 Handling precautions                  | 104      |
| 8.2 Preparing the Storage phosphor screen | 106      |
| 8.3 Exposing the Storage phosphor screen  | 108      |

## 8.1 Handling precautions

### **Exposure environment**

| <b>NOTICE</b><br><b>Avoid environmental radiation.</b> Avoid exposing Storage phosphor<br>screens in places where the environmental radiation may be in-<br>creased, for example rooms with concrete walls or in basements. |
|----------------------------------------------------------------------------------------------------|
| <b>NOTICE</b><br>Do not stack cassettes during exposure.                                                                                                    |

# Handling the Storage phosphor screen

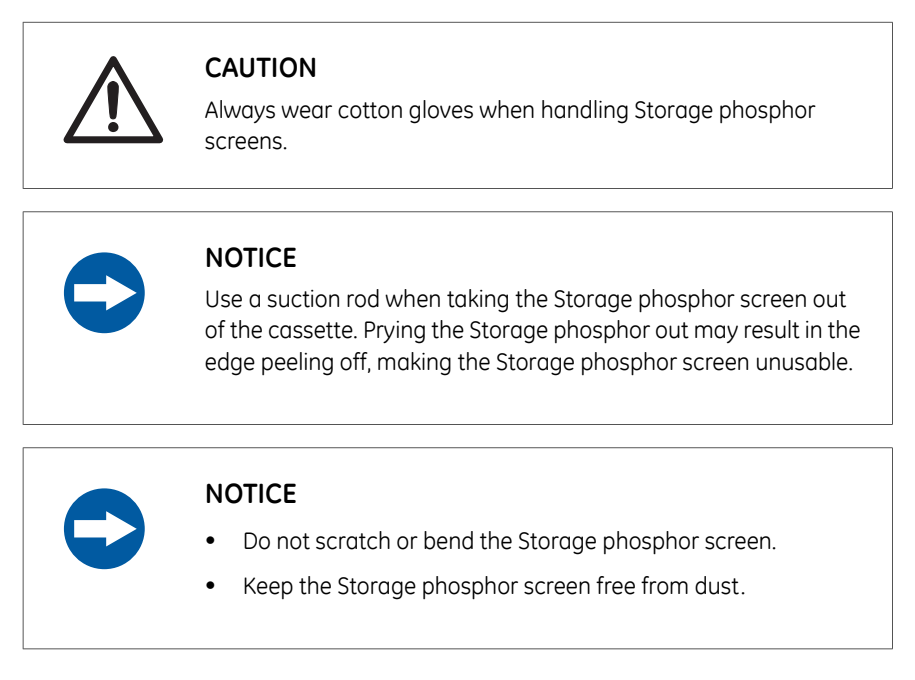

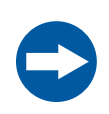

#### NOTICE

Protect the Storage phosphor screen from water and volatile solvents.

- Dry the sample thoroughly before exposing it.
- Wrap wet samples in plastic film and make sure that no liquid exits. Use double layers if the sample contains volatile solvents.
- If water enters the Storage phosphor screen, the sensitivity of the Storage phosphor screen is reduced.
- Volatile solvents may deform the protective film on the Storage phosphor screen.

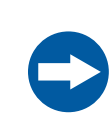

#### NOTICE

Protect exposed Storage phosphor screens from light until the reading is finished.

### Storage

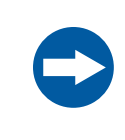

#### NOTICE

Remove the Storage phosphor screen from the Typhoon FLA 9500 main unit when not in use. Store the Storage phosphor screens in a horizontal position, protected from moisture.

8.2 Preparing the Storage phosphor screen

## 8.2 Preparing the Storage phosphor screen

## Procure necessary tools and items

Prepare by acquiring the following items:

- Storage phosphor screen cassette
- Radio isotope labeled samples
- Gloves
- Plastic film
- Soft, lint-free tissues
- Ethanol

# Clean the Storage phosphor screen and the cassette

Clean the surface of the Storage phosphor screen and the inside of cassette with a soft tissue to remove dust and stains.

# Erase the Storage phosphor screen

The FLA Image Eraser can erase the Storage phosphor screen in around 15 minutes, if it is not overly exposed. For details, refer to the *FLA Image Eraser User Manual*.

### Dim the lighting

• Dim the ambient light to 20 lux or less before opening or moving the Storage phosphor screen without a cover.

### Set the exposure time

Set the exposure time so that the exposure finishes right before the reading starts.

- **Note:** The exposure time of the Storage phosphor screen is approximately one twentieth of the time required for X-ray film. Take this into consideration when setting the initial exposure time.
- *Tip:* For increased image quality, minimize the time between exposing the Storage phosphor screen and reading it with the Typhoon FLA 9500.

8.3 Exposing the Storage phosphor screen

4

### 8.3 Exposing the Storage phosphor screen

#### Step Action

- 1 Erase the Storage phosphor screen completely.
- 2 Wrap the radio isotope sample with plastic film. Make sure not to wrinkle the wrapping film.

#### Note:

When using a tritium storage phosphor screen to detect tritium, place the sample directly on the storage phosphor screen. A tritium storage phosphor screen can be used only once.

3 Open the top cover of the cassette. Unlock the cassette by sliding the buttons on both sides up.

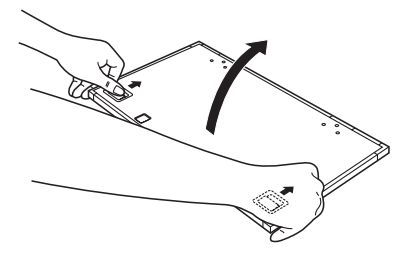

Place the sample on the cassette. Make sure that the sample surface faces up.

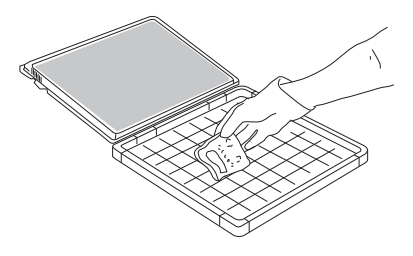

#### Note:

Keep the radio imaging sample away from the edge of the Storage phosphor screen. Otherwise, the recorded data may become corrupted.
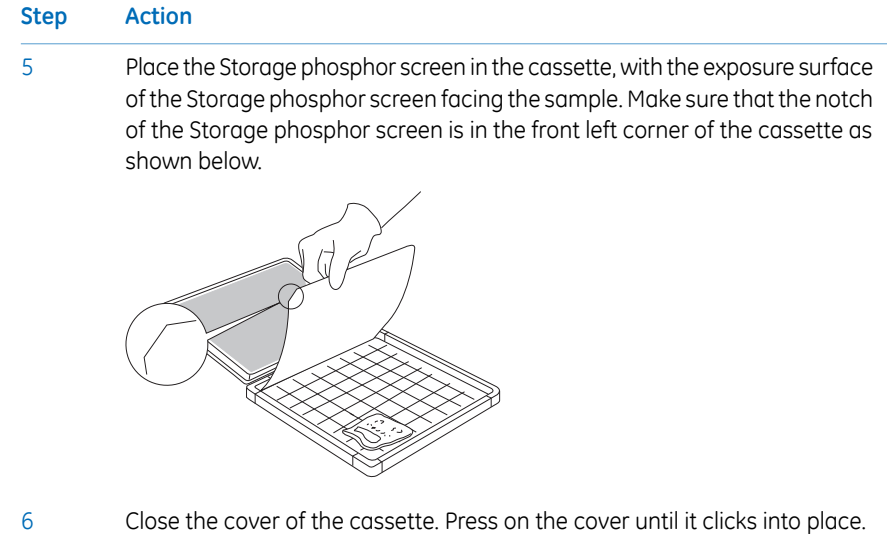

Getting Started with Typhoon FLA 9500 29-0002-02 AC

## 9 Reading phosphorimaging samples

#### In this chapter

This chapter contains the following sections:

| Section                                                     | See page |
|-------------------------------------------------------------|----------|
| 9.1 Set the reading conditions                              | 111      |
| 9.2 Place the storage phosphor screen on the phosphor stage | 114      |
| 9.3 Place the phosphor stage in the Typhoon FLA 9500        | 115      |
| 9.4 Read the sample                                         | 116      |

### 9.1 Set the reading conditions

#### Start the system

- 1 Turn on Typhoon FLA 9500 and the computer.
- 2 Start the Typhoon FLA 9500 control software.

#### **Prerequisites**

To use the phosphorimaging mode, the 635 nm laser must be loaded, and the IP filter must be set. If these conditions are not fulfilled, the *Reader Settings* window for the phosphorimaging mode cannot be accessed.

#### Set the reading conditions

Click the **Phosphorimaging** button to reach the **Reader Settings** window for the phosphorimaging mode.

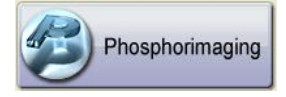

Set the reading conditions by following the steps in the table below.

**Note:** All parts in the window are described in Overview of the main window, on page 16.

9.1 Set the reading conditions

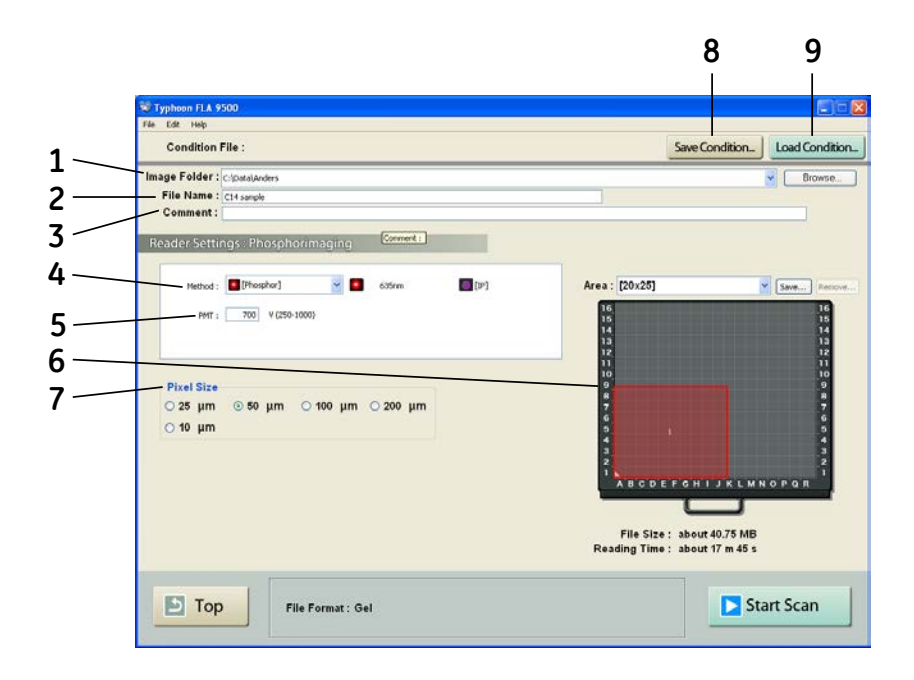

#### Step Action

| 1 | Select where to save the image data file after the reading, in the <i>Image</i> |
|---|---------------------------------------------------------------------------------|
|   | folder: field.                                                                  |
|   |                                                                                 |

- 2 Enter the name of the file to save the image data in, in the *File Name*: field.
- 3 If desired, enter a comment, in the *Comment:* field.

The comment will be embedded in the file where the image is saved, and can be viewed with the analyzing software.

- 4 In the *Method:* field, in phosphorimaging mode, the laser is automatically set to *635 nm*, and the filter is automatically set to *IP*.
- 5 Set the voltage of the photo-multiplier tube, in the *PMT*: field. The higher the value, the higher the sensitivity.
- 6 Set the scanning area.
  - 1 Select a method in the drop-down menu.
  - 2 Drag the red square to the desired position of the scanning area.
  - 3 Drag the sides of the red square as needed to adjust the size of the scanning area.

| Step | Action                                                                                                    |
|------|----------------------------------------------------------------------------------------------------|
| 7    | Set the pixel size, in the <i>Pixel Size:</i> field.                                                                                                    |
|      | Choose a <b>small</b> pixel size for <b>high quality</b> images. Note that a small pixel size setting increases the reading time and the size of the image file. |
| 8    | If desired, click the <b>Save Condition</b> button to save the current reading conditions in a file.                                                             |
|      | For details, refer to the User Manual.                                                                                                    |
| 9    | If desired, click the <i>Load Condition</i> button to load previously saved reading conditions.                                                                  |
|      | For details, refer to the User Manual.                                                                                                    |

9.2 Place the storage phosphor screen on the phosphor stage

# 9.2 Place the storage phosphor screen on the phosphor stage

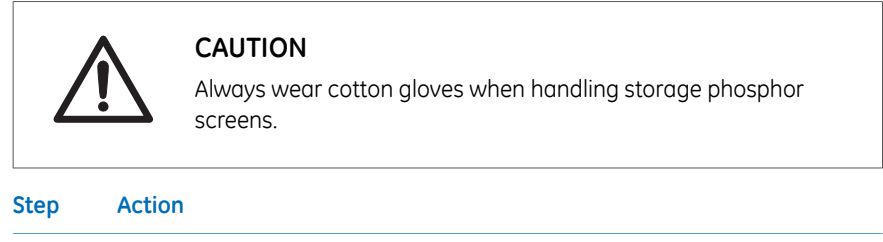

- 1 Turn down the lighting in the room.
- 2 Place the cassette with the exposed storage phosphor screen next to the phosphor stage.
- 3 Pick up the storage phosphor screen and move it to the phosphor stage.

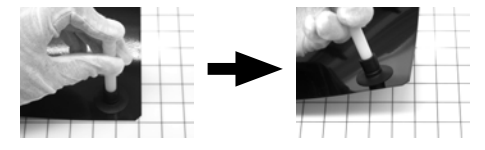

- a Press one end of the suction rod against the storage phosphor screen.
- b Cover the other end of the suction rod with a finger.
- c Lift up the storage phosphor screen by the suction rod, and place the storage phosphor screen on the phosphor stage.
- d Release the storage phosphor screen by releasing your finger from the suction rod.
- 4 Place the storage phosphor screen on the back of the phosphor stage, with the white or blue reading surface of the storage phosphor screen facing up.

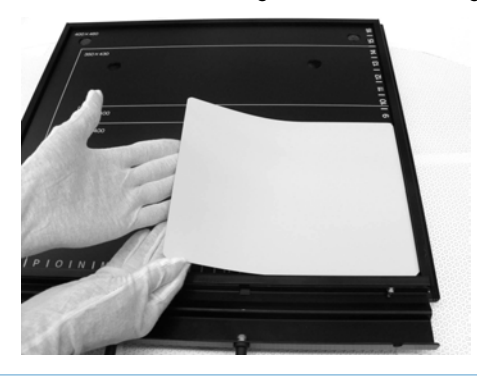

### 9.3 Place the phosphor stage in the Typhoon FLA 9500

#### Step Action

- 1 Open the lid of the Typhoon FLA 9500.
- 2 Position the phosphor stage with the storage phosphor screen face down.

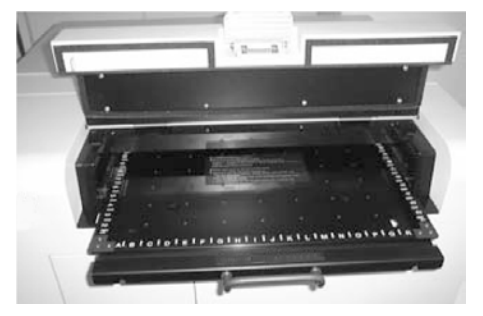

- 3 Push the phosphor stage inwards until it stops.
- 4 Close the lid of the Typhoon FLA 9500.

### 9.4 Read the sample

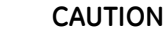

Do not open the lid or filter door while the device is in operation. Injury could result.

Click the *Start Scan* button to start reading the sample. The scanning progress window opens.

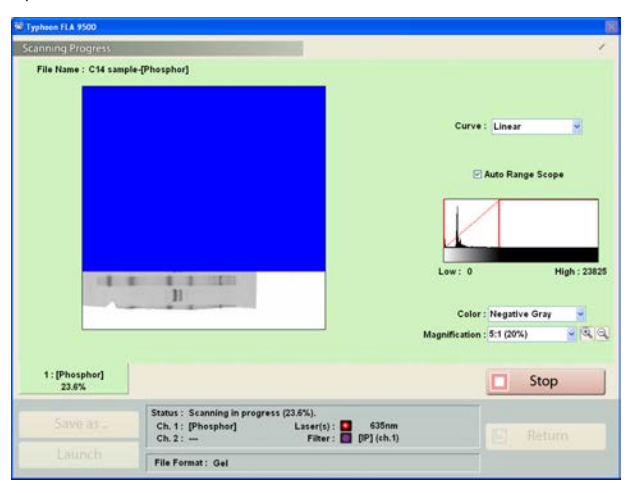

- **Note:** If **Stop** is clicked during scanning, the unscanned area will be saved as an image with a data value of 0 (light intensity of 0).
- **Note:** After clicking **Stop**, the reading is aborted and cannot be resurmed from the location where the reading was stopped.

#### Adjust the display parameters

| Parameter     | Explanation                                  |  |  |  |
|---------------|----------------------------------------------|--|--|--|
| Curve         | Adjust the gradations in the image.          |  |  |  |
|               | Exponential Exponential gradation adjustment |  |  |  |
|               | Linear gradation adjustment                  |  |  |  |
|               | <i>Sigmoid</i> Sigmoid gradation adjustment  |  |  |  |
| Magnification | Zoom in or out.                              |  |  |  |

| Parameter        | Explanation                                            |                        |                         |
|------------------|--------------------------------------------------------|------------------------|-------------------------|
| Auto range scope | Check this option to optimize the tones automatically. |                        |                         |
| Color            | Select the colors used to display the data.            |                        |                         |
|                  | Value                                                  | Color of low<br>values | Color of high<br>values |
|                  | Negative Gray                                          | White                  | Black                   |
|                  | Positive Gray                                          | Black                  | White                   |
|                  | Red                                                    | Black                  | Red                     |
|                  | Green                                                  | Black                  | Green                   |
|                  | Blue                                                   | Black                  | Blue                    |
|                  | Color32                                                | Blue                   | Red                     |

## 10 Reading digitization samples

#### In this chapter

This chapter contains the following sections:

| Section                                          | See page |
|--------------------------------------------------|----------|
| 10.1 Set the reading mode and reading conditions | 119      |
| 10.2 Place the sample on the stage               | 122      |
| 10.3 Place the stage in the Typhoon FLA 9500     | 123      |
| 10.4 Read the sample                             | 124      |

### 10.1 Set the reading mode and reading conditions

#### Start the system

- 1 Turn on Typhoon FLA 9500 and the computer.
- 2 Start the Typhoon FLA 9500 control software.

#### **Prerequisites**

To use the digitization mode, the 478 or 532 nm laser must be loaded, and the LPB or LPG filter must be set. If these conditions are not fulfilled, the *Reader Settings* window for the digitization mode cannot be accessed.

#### Set the reading conditions

Click the **Digitization** button of the main window to reach the Reader Settings window for the digitization mode.

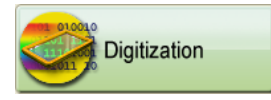

Set the reading conditions by following the steps in the table below.

**Note:** All parts in the window are described in Overview of the main window, on page 16.

10.1 Set the reading mode and reading conditions

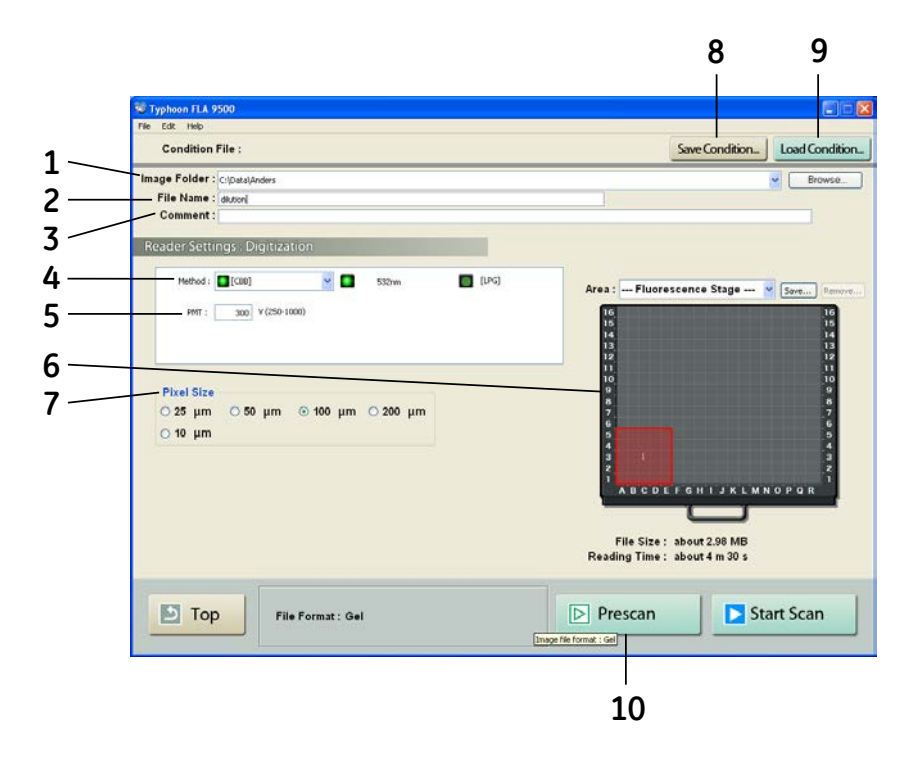

| Step | Ac                                                                                                    | tion                                                                                  |  |  |
|------|----------------------------------------------------------------------------------------------------|---------------------------------------------------------------------------------------|--|--|
| 1    | Select where to save the image data file after the reading, in the <i>Image folder:</i> field.                                                                                     |                                                                                       |  |  |
| 2    | En                                                                                                    | Enter the name of the file to save the image data in, in the <i>File Name:</i> field. |  |  |
| 3    | If desired, enter a comment, in the <i>Comment:</i> field.<br>The comment will be embedded in the file where the image is saved, and<br>can be viewed with the analyzing software. |                                                                                       |  |  |
| 4    | Se                                                                                                    | Set the method to use in the scan, in the <i>Method:</i> field.                       |  |  |
| 5    | Set the voltage of the photo-multiplier tube, in the <b>PMT:</b> field.<br>The higher the value, the higher the sensitivity.                                                       |                                                                                       |  |  |
| 6    | Set the scanning area.                                                                                                    |                                                                                       |  |  |
|      | 1                                                                                                    | Select a method in the drop-down menu.                                                |  |  |
|      | 2                                                                                                    | Drag the red square to the desired position of the scanning area.                     |  |  |
|      | 3                                                                                                    | Drag the sides of the red square as needed to adjust the size of the scanning area.   |  |  |

| Step | Action                                                                                                    |
|------|----------------------------------------------------------------------------------------------------|
| 7    | Set the pixel size, in the <b>Pixel Size:</b> field.                                                                                                    |
|      | Choose a <b>small</b> pixel size for <b>high quality</b> images. Note that a small pixel size setting increases the reading time and the size of the image file. |
| 8    | If desired, click the <b>Save Condition</b> button to save the current reading conditions in a file.                                                             |
|      | For details, refer to the User Manual.                                                                                                    |
| 9    | If desired, click the <i>Load Condition</i> button to load previously saved reading conditions.                                                                  |
|      | For details, refer to the User Manual.                                                                                                    |
| 10   | If desired, click the <b>Prescan:</b> button to quickly prescan the sample at a resolution of 1000 $\mu m.$                                                      |

### 10.2 Place the sample on the stage

## Placing a gel sample on the Fluor stage

- Note:
- The sample must not be thicker than 30 mm. For solutions, the maximum height is 4 mm.
  - Make sure there are no bubbles or gaps on the contact surface.

#### Step Action

1 Place the sample on the Fluor stage.

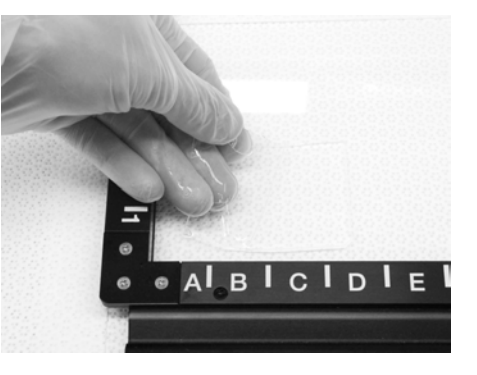

2 Place the fluorescent plate for digitization on top of the sample.

### 10.3 Place the stage in the Typhoon FLA 9500

#### Step Action

3

- 1 Open the lid of the Typhoon FLA 9500.
- 2 Place the stage on the Typhoon FLA 9500 with the printed side of the frame facing up.

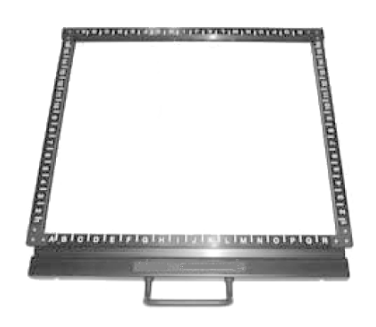

Press the stage all the way in.

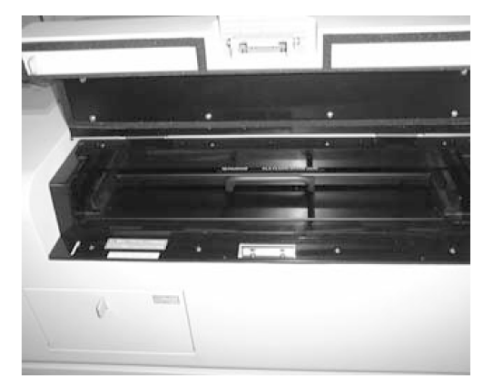

4 Close the lid.

### 10.4 Read the sample

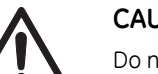

#### CAUTION

Do not open the lid or filter door while the device is in operation. Injury could result.

Click the *Start Scan* button to start reading the sample. The scanning progress window opens.

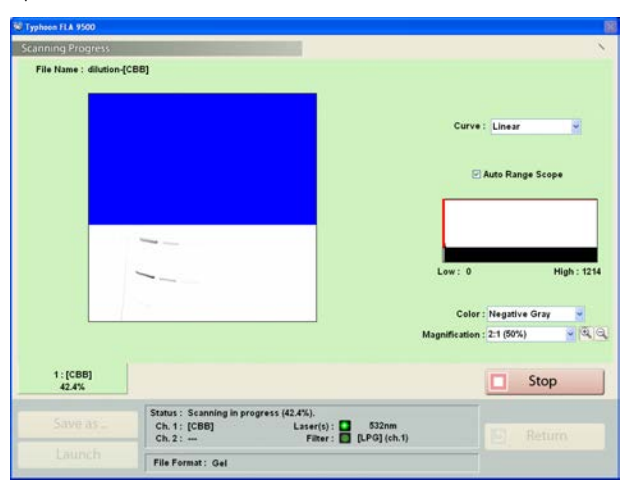

- **Note:** If **Stop** is clicked during scanning, the unscanned area will be saved as an image with a data value of 0 (light intensity of 0).
- **Note:** After clicking **Stop**, the reading is aborted and cannot be resurmed from the location where the reading was stopped.

#### Adjust the display parameters

| Parameter     | Explanation                         |                                  |  |
|---------------|-------------------------------------|----------------------------------|--|
| Curve         | Adjust the gradations in the image. |                                  |  |
|               | Exponential                         | Exponential gradation adjustment |  |
|               | Linear                              | Linear gradation adjustment      |  |
|               | Sigmoid                             | Sigmoid gradation adjustment     |  |
| Magnification | Zoom in or out.                     |                                  |  |

| Parameter        | Explanation                                            |                        |                         |
|------------------|--------------------------------------------------------|------------------------|-------------------------|
| Auto range scope | Check this option to optimize the tones automatically. |                        |                         |
| Color            | Select the colors used to display the data.            |                        |                         |
|                  | Value                                                  | Color of low<br>values | Color of high<br>values |
|                  | Negative Gray                                          | White                  | Black                   |
|                  | Positive Gray                                          | Black                  | White                   |
|                  | Red                                                    | Black                  | Red                     |
|                  | Green                                                  | Black                  | Green                   |
|                  | Blue                                                   | Black                  | Blue                    |
|                  | Color32                                                | Blue                   | Red                     |

## Appendix A Daily maintenance

#### Cleaning the stage

| Z    | <b>CAUTION</b><br>Wear gloves to prevent direct contact with chemical substances.  |
|------|------------------------------------------------------------------------------------|
| Step | Action                                                                             |
| 1    | Remove the stage from the main body of the instrument.                             |
| 2    | Wipe the stage with a sponge moistened with a fluorescence-free neutral detergent. |
| 3    | Thoroughly rinse the stage with water and dry with a lint-free cloth.              |
| 4    | Place the stage in the main body of the instrument.                                |
|      |                                                                                    |

### Appendix B Periodic maintenance

## Cleaning the outside of Typhoon FLA 9500

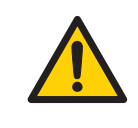

#### WARNING

Do not use excessive amounts of liquids while cleaning the Typhoon FLA 9500, this may result in product malfunction or electric shock.

Clean the outside with a moist soft cloth and a mild detergent. Wipe afterwards with a dry soft cloth.

#### Maintenance of the SHG laser

If you use the SHG laser in the Typhoon FLA 9500, it will require periodical calibration. When the Typhoon FLA 9500 is switched on, it automatically executes calibration. You do not need to do a manual calibration if the Typhoon FLA 9500 is used at least once a month.

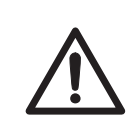

#### CAUTION

Activate the Typhoon FLA 9500 at least once every 30 days to execute calibration. This calibration makes sure that the SHG laser operates properly. Failure to calibrate the Typhoon FLA 9500 every 30 days reduces the lifespan of the SHG laser.

Operation procedures:

- 1 Turn on the Typhoon FLA 9500 and the computer.
- 2 Wait until warm-up and self-diagnosis is completed, and the scanner is ready. Only the power lamp on the upper left panel is lit. The automatic calibration has now been performed.
- 3 Turn off the Typhoon FLA 9500 and the computer.

## Replacing the filters in the Typhoon FLA 9500

See the instruction in Appendix C Installing and replacing filters, on page 129.

### Appendix C Installing and replacing filters

## Replacement and installation sequence

Replacement or installation of a filter is performed in the following sequence:

- 1 Remove the filter module from the scanner.
- 2 If replacing a filter, remove the filter to be replaced from the filter module.
- 3 Install the new filter in the filter module.
- 4 Place the filter module in the scanner.
- 5 Register the filter change in the Typhoon FLA 9500.

## Remove the filter module from the scanner

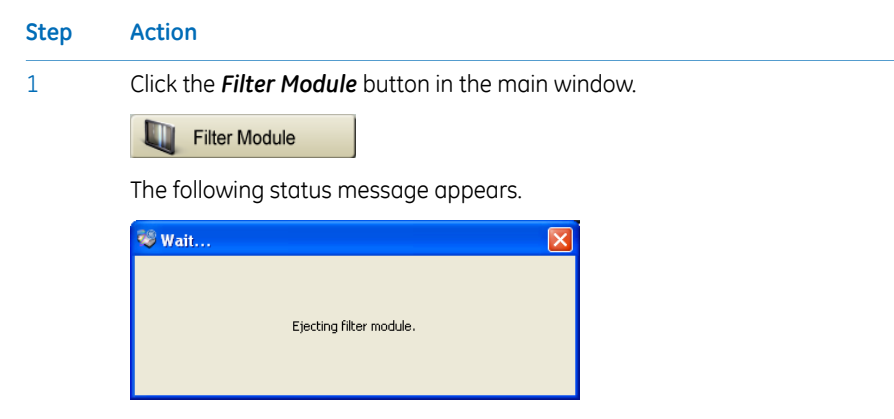

Wait until the message is closed before proceeding to the next step.

#### C Installing and replacing filters

| Step | Action                                      |
|------|---------------------------------------------|
| 2    | Press the button on the filter change door. |

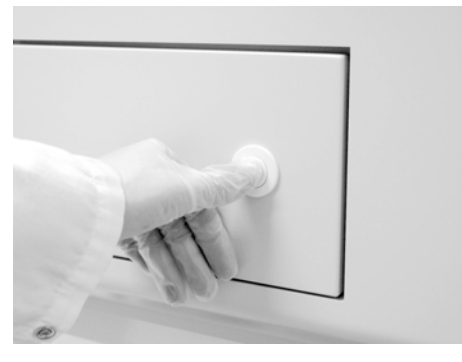

Open the filter change door by pulling the knob.

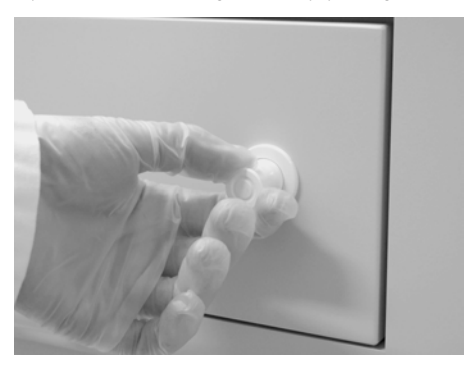

4

3

Grip the metal tab and pull the filter module straight out.

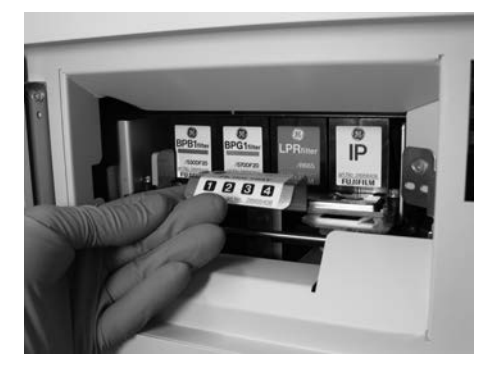

## Remove and install filters in the filter module

1

Step Action

Pull the green locking lever to the left.

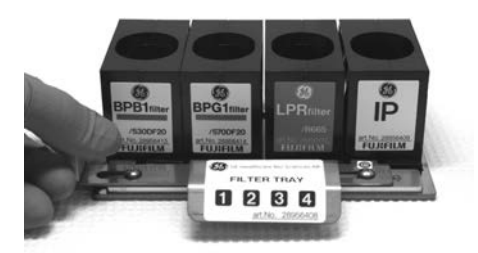

2

Tilt the filter backwards and pull it out from under the metal lip.

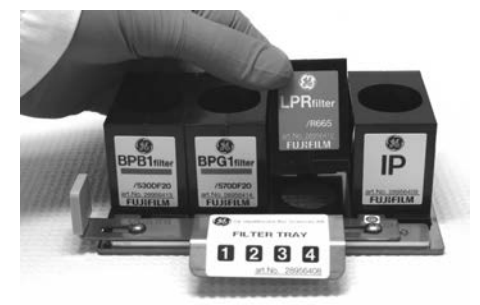

- 3 Place the new filter under the rear metal lip, and lower the front edge of the filter.
- 4 Push the green locking lever to the right. Make sure all filters are locked.

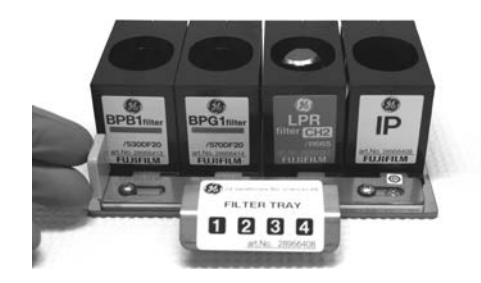

#### Place the filter module in the scanner

2

| Step | Action                       |
|------|------------------------------|
| 1    | Open the filter change door. |
|      |                              |

Insert the filter module in the filter module holder.

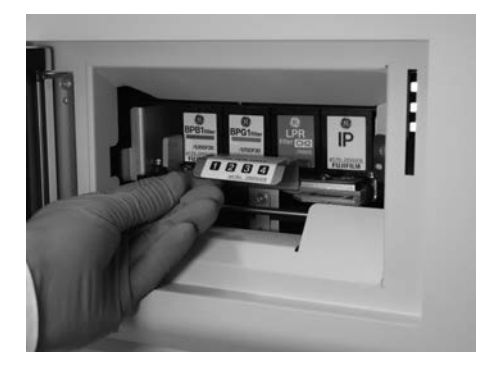

3

Close the filter change door.

#### Register the filter change in Typhoon FLA 9500

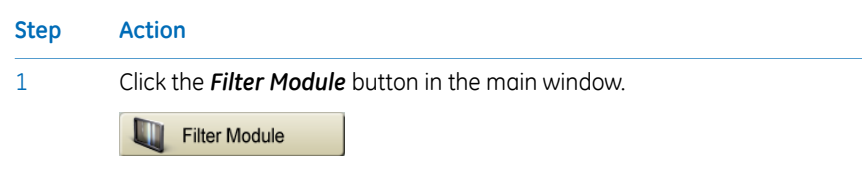

#### Step Action

2 Click the desired filter position on the filter tray.

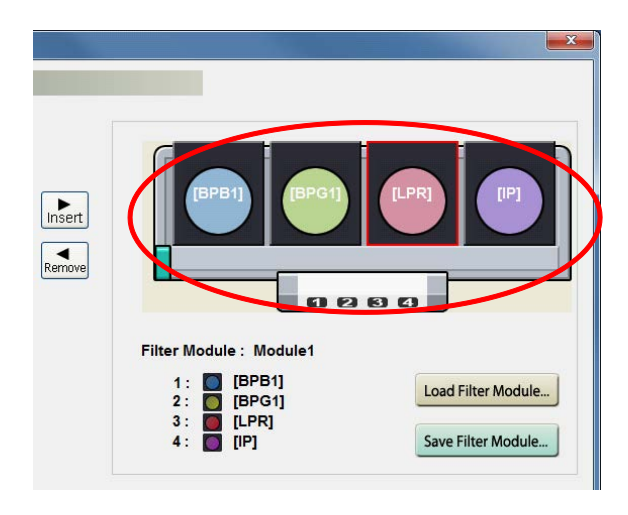

3

Select the filter to be registered from *Filter List*.

| alter Module Setting                                                                                                    | 34                                                                                               |                                                              |                                                                |
|----------------------------------------------------------------------------------------------------|--------------------------------------------------------------------------------------------------|--------------------------------------------------------------|----------------------------------------------------------------|
| Viare List :<br>Vane [[5P81]<br>[19PR700]<br>[19PR700]<br>[19P61]<br>[1984]<br>[1984]<br>[1984]<br>[1984]<br>[199]<br>[199]<br>[1 | Ch.<br>1<br>2<br>1<br>12<br>1<br>12<br>1<br>12<br>1<br>12<br>1<br>12<br>1<br>12<br>1<br>12<br>12 | Fiter Module : Mo<br>1: EBPS<br>2: EBPS<br>3: ELPP<br>4: EPS | duie 1<br>1<br>1<br>Lead Fitter Module.<br>Save Fitter Module. |
| Cancel                                                                                                    |                                                                                                  |                                                              | ок                                                             |

4

Click the *Insert* button to register the filter.

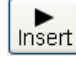

#### Tip:

You can also click and drag the filter from **Filter List** to the desired filter position.

5 Click the **OK** button.

## Appendix D Troubleshooting

#### About this chapter

This chapter describes various problems that can foreseeably occur with the Typhoon FLA 9500 Control Software. Suggestions of possible countermeasures are given. Do the following if an error occurs.

| Step | Action                                                                                                    |
|------|----------------------------------------------------------------------------------------------------|
| 1    | Take note of the error code and error message on the monitor.                                             |
| 2    | Turn off the power to Typhoon FLA 9500 and the computer, then turn them on again after about ten seconds. |
| 3    | Try to perform the action again. If the error persists, contact your GE representative.                   |

### General errors and warnings

| Error message                                                                                                 | Meaning and countermeasure                                             |
|----------------------------------------------------------------------------------------------------|------------------------------------------------------------------------|
| Failed to open User Manual. Please note that<br>a PDF reader (e.g. Adobe Reader) is needed.                   | The software required to read the online PDF documentation is miss-    |
| Failed to open End-User License Agreement.<br>Please note that a PDF reader (e.g. Adobe<br>Reader) is needed. | Ing.<br>Countermeasure: Install software<br>for viewing PDF documents. |
| Failed to open Getting Started. Please note<br>that a PDF reader (e.g. Adobe Reader) is<br>needed.            |                                                                        |
| The disk capacity is insufficient.                                                                            | The available disk space is insufficient.                              |
|                                                                                                    | <b>Countermeasure:</b> Free up disk space on the computer.             |
|                                                                                                    | <b>Countermeasure:</b> Store the data on a different disk.             |
| No disk space.                                                                                                | See above.                                                             |

# Errors and warnings in the main window

| Error message                                                                                                    | Meaning and countermeasure                                                                                                    |
|----------------------------------------------------------------------------------------------------|----------------------------------------------------------------------------------------------------|
| Cannot detect Typhoon FLA 9500. Please check connection and power.                                                                          | The scanner is not detected.<br><b>Countermeasure:</b> Check that the scan-<br>ner is turned on and connected to the<br>computer.                                                                                                    |
| Error: Please restart Typhoon FLA 9500.                                                                                                    | The scanner needs to be restarted.<br><b>Countermeasure:</b> Switch of the power<br>button of Typhoon FLA 9500, wait 15<br>seconds and switch it on again.                                                                                                    |
| The system is not for phosphorimaging.<br>Recommended method for phospho-<br>rimaging [Phosphor]: 635 nm - [IP]                             | The current scanner settings are inappro-<br>priate for the current scanning mode.<br>The laser and/or filter settings do not<br>match the selected scanning mode.<br><b>Countermeasure:</b> Make sure that the<br>correct laser and filter combination is in-<br>stalled in the scanner. If necessary,<br>change the filter. |
| The system is not for digitization. Rec-<br>ommended methods for digitization<br>[CCB] : 532 nm - [LPG], [Silver Stain] : 473<br>nm - [LPB] |                                                                                                    |
| The system is not for chemilumines-<br>cence. Method for chemiluminescence<br>[Chemiluminescence] no lasers -<br>[Through]                  | If the required laser is not installed, con-<br>tact your GE representative.                                                                                                    |
| No methods are available.                                                                                                    | No method is defined.<br><b>Countermeasure:</b> Click the <b>Method</b> but-<br>ton and create a method to use for<br>scanning.                                                                                                    |

#### Errors and warnings in the Filter Module Settings window

| Error message               | Meaning and countermeasure                                   |
|-----------------------------|--------------------------------------------------------------|
| Please enter a filter name. | The filter has no name.                                      |
|                             | <b>Countermeasure:</b> Type a name in the <b>Name</b> field. |

| Error message                                                                                                  | Meaning and countermeasure                                                                                              |
|----------------------------------------------------------------------------------------------------|----------------------------------------------------------------------------------------------------|
| The filter name has already<br>been used. Please change the                                                    | The name of the filter is being used for another filter.                                                                |
| name.                                                                                                    | <b>Countermeasure:</b> Choose another name for this filter, or change the name for the filter already having this name. |
| The maximum number of the                                                                                      | No more filters can be stored in the software.                                                                          |
| filters you can register is 50.<br>Please delete an unnecessary<br>filter before registeringa a new<br>filter. | <b>Countermeasure:</b> Delete a filter before storing a new one.                                                        |
| The filter is in use and cannot be deleted.                                                                    | The filter is being used and can therefore not be deleted.                                                              |
|                                                                                                    | <b>Countermeasure:</b> Select a different filter to use before deleting the current one.                                |
| No methods are available.                                                                                      | No methods are available for scanning.                                                                                  |
|                                                                                                    | <b>Countermeasure:</b> Register new methods in the Typhoon FLA 9500 Control Software.                                   |
| The filter module is currently in use and cannot be deleted.                                                   | The filter module is being used and can therefore not be deleted.                                                       |
|                                                                                                    | <b>Countermeasure:</b> Select a different filter module to use before deleting the current one.                         |

### Errors and warnings in the Method Settings window

| Error message                                   | Meaning and countermeasure                                                                      |
|-------------------------------------------------|-------------------------------------------------------------------------------------------------|
| Please input a method name.                     | No name has been assigned to the method.                                                        |
|                                                 | <b>Countermeasure:</b> Type a method name in the <b>Name</b> field.                             |
| The maximum number of available methods is 100. | The maximum number of methods are stored. No more methods can be registered.                    |
|                                                 | <b>Countermeasure:</b> Use an existing method, or delete a method before registering a new one. |

| Error message                                            | Meaning and countermeasure                                             |
|----------------------------------------------------------|------------------------------------------------------------------------|
| This method name has been<br>already used. Please change | The assigned name is being used by a different method.                 |
| the name.                                                | <b>Countermeasure:</b> Type a different name in the <b>Name</b> field. |

# Errors and warnings in the *Reader Settings* window

| Error message                                                                    | Meaning and countermeasure                                                                                                    |
|----------------------------------------------------------------------------------|----------------------------------------------------------------------------------------------------|
| Typhoon FLA 9500 imager is<br>running self-diagnosis mode.<br>Please wait.       | The self-diagnosis of Typhoon FLA 9500 is running.<br><b>Countermeasure:</b> Wait until the self-diagnosis is finished, the proceed with the scan.                                                                                               |
| Typhoon FLA 9500 is not ready<br>to scan. Please wait a moment<br>and try again. | The scanner is not ready to scan.<br><b>Countermeasure:</b> Wait for one minute, then try to scan again.                                                                                                    |
| A laser error was detected.<br>Use other lasers.                                 | There was an error with the laser.<br>Countermeasure: Try to scan again.<br>Countermeasure: Restart the instrument and<br>Typhoon FLA 9500 Control Software, then try to<br>run the scan again.<br>Countermeasure: Scan using a different laser. |
| Please select image folder.                                                      | No image folder is selected.<br><b>Countermeasure:</b> Select an image folder by click-<br>ing the <b>Browse</b> button and navigating to a suit-<br>able folder.                                                                                |
| Please input a file name.                                                        | No name has been assigned to the image file.<br><b>Countermeasure:</b> Type a name in the <i>File Name</i> field.                                                                                                    |
| Please set PMT Voltage value<br>to 250-1000.                                     | The PMT voltage setting is outside the permitted<br>range.<br><b>Countermeasure:</b> Type a PMT voltage value be-<br>tween 250 and 1000 in the <b>PMT</b> field.                                                                                 |

| Error message                                                                                | Meaning and countermeasure                                                                                                    |
|----------------------------------------------------------------------------------------------|----------------------------------------------------------------------------------------------------|
| Please give a name to the condition.                                                         | No name was given to a condition before saving.<br><b>Countermeasure:</b> Type a name in the <b>Condition</b><br><b>Name</b> field. |
| The stage is not properly in-<br>serted. Please insert the stage<br>in its correct position. | The stage is not properly inserted.<br><b>Countermeasure:</b> Insert the stage properly.                                            |

# Errors and warnings in the scan progress window

| Symptom                                                                                     | Meaning and countermeasure                                                                                                    |
|---------------------------------------------------------------------------------------------|----------------------------------------------------------------------------------------------------|
| No image data was scanned.                                                                  | The sets of registered and installed filters do                                                                                                    |
| The bands in the image are very weak.                                                       | not match.<br><b>Countermeasure:</b> Change installed filters or<br>register other filters in Typhoon FLA 9500<br>Control Software as necessary.                    |
| Error message                                                                               | Meaning and countermeasure                                                                                                    |
| The scan was stopped because of overexposure. Set a lower PMT voltage.                      | The scanned image was overexposed due to<br>a high PMT voltage setting.<br><b>Countermeasure:</b> Decrease the PMT voltage<br>in the <b>Reader Settings</b> window. |
| The scan stopped because the door was opened.                                               | The door was opened during the scan.<br><b>Countermeasure:</b> Close the door and scan<br>the image again. Do not open the door until<br>the scanning is finished.  |
| The combination of the laser and filter might be inappropriate. Check the laser and filter. | The selected method may be inappropriate.<br><b>Countermeasure:</b> Select another method, or<br>edit the method to suit the current applica-<br>tion.              |

| Error message                                                                                                    | Meaning and countermeasure                                                                                                    |
|----------------------------------------------------------------------------------------------------|----------------------------------------------------------------------------------------------------|
| A scanner error was detected.<br>Please restart Typhoon FLA 9500<br>imager and Scanner Control Soft-<br>ware.<br>Sense Key : xxxx<br>Error Code : yyyy | An error occurred during scanning.<br><b>Countermeasure:</b> Try to run the scan again.<br>Contact your GE representative if the problem<br>persists. |
| A warning occurred during the scanning process.                                                                                                    | See above.                                                                                                    |

## Appendix E Specifications

#### **Scanning specifications**

| Parameter             | Data                                                                                            |
|-----------------------|-------------------------------------------------------------------------------------------------|
| Scanned image size    | 40 × 46 cm                                                                                      |
| Pixel size            | 10, 25, 50, 100 or 200 µm and a 1000 µm prescan                                                 |
| Gradation bit depth   | 16-bit                                                                                          |
| Dynamic range         | Five orders of magnitude                                                                        |
| Image capacity        | • 3510 MB (10 μm)                                                                               |
|                       | • 561.52 MB (25 μm)                                                                             |
|                       | • 140.35 MB (50 μm)                                                                             |
|                       | • 35.09 MB (100 μm)                                                                             |
|                       | • 8.77 MB (200 μm)                                                                              |
| Detection sensitivity | • Storage phosphor screen <sup>14</sup> C: Detectable to 0.9 dpm/mm <sup>2</sup> .              |
|                       | Fluorescent: DNA/SYBR-Green 7 pg/band                                                           |
|                       | <ul> <li>Enzyme-multiplied fluorescence sensitivity:<br/>pBR328/AttoPhos 100 fg/spot</li> </ul> |

#### **Dimensions & weight**

| Unit                             | Dimension (mm,<br>w×d×h)                           | Weight (kg) |
|----------------------------------|----------------------------------------------------|-------------|
| Reading block                    | 900 × 800 × 400<br>(projections not in-<br>cluded) | 97          |
| Storage phosphor screen cassette | 460 × 430 × 20                                     | Approx. 2.5 |

| Unit             | Dimension (mm,<br>w×d×h) | Weight (kg) |
|------------------|--------------------------|-------------|
| Phosphor stage   | 502 × 538 × 45           | Approx. 2.5 |
| Multi stage      | 502 × 538 × 45           | Approx. 2.8 |
| Fluor stage      | 502 × 538 × 45           | Approx. 2.3 |
| FLA Image Eraser | 603 × 512 × 164          | 14.5        |

### Power supply

| Parameter                       | Data                             |
|---------------------------------|----------------------------------|
| Input voltage                   | 100 to 240 V~ (AC), single phase |
| Allowable variations in voltage | ±10%                             |
| Frequency                       | 50 to 60 Hz                      |
| Rated current                   | 1.5 to 3.0 A                     |

#### **Environmental conditions**

| Parameter                                 | Data                                                                                                    |
|-------------------------------------------|----------------------------------------------------------------------------------------------------|
| Operating conditions                      | Temperature: +15°C to +30°C<br>Humidity: 20% to 75% RH (no dew condensation)                                                                     |
| Non-operating condi-<br>tions             | Temperature: -10°C to +40°C<br>Humidity: 20% to 70% RH (no dew condensation)                                                                     |
| Transportation & stor-<br>age temperature | Temperature: -25°C to +70°C<br>Humidity: 10% to 80% (no dew condensation)                                                                        |
| Heat radiation                            | 151 W/h (reader block + FLA Image eraser)                                                                                                    |
| Lighting                                  | It is recommended to lower the lighting level to about 20<br>lux when moving a sample from the cassette into Typhoon<br>FLA 9500 after exposure. |
| Where to use                              | Indoor use only, out of direct sunlight or brightly lit sur-<br>roundings.                                                                       |

#### E Specifications

| Parameter                              | Data                              |
|----------------------------------------|-----------------------------------|
| Maximum altitude for<br>use            | 2000 m above sea level            |
| Overvoltage category                   | Transient overvoltage category II |
| Applicable rated pollu-<br>tion degree | Pollution Degree 2                |

#### Noise levels

| Parameter                                   | Data               |
|---------------------------------------------|--------------------|
| Noise                                       | 70 dB (A) or lower |
| Degrees of protection provided by enclosure | IP20               |

For local office contact information, visit www.gelifesciences.com/contact

GE Healthcare Bio-Sciences AB Björkgatan 30 751 84 Uppsala Sweden

www.gelifesciences.com/quantitative\_imaging

GE and GE monogram are trademarks of General Electric Company.

Typhoon and ECL Plex are trademarks of General Electric Company or one of its subsidiaries

Microsoft, Vista and Windows are registered trademarks of Microsoft. Coomassie is a trademark of Thermo Fisher Scientific LLC. Intel is a trademark of Intel Corporation in the U.S. and/or other countries.

All other third party trademarks are the property of their respective owner.

© 2009-2015 General Electric Company – All rights reserved. First published Oct. 2009

All goods and services are sold subject to the terms and conditions of sale of the company within GE Healthcare which supplies them. A copy of these terms and conditions is available on request. Contact your local GE Healthcare representative for the most current information.

GE Healthcare Europe GmbH Munzinger Strasse 5, D-79111 Freiburg, Germany

GE Healthcare UK Limited Amersham Place, Little Chalfont, Buckinghamshire, HP7 9NA, UK

GE Healthcare Bio-Sciences Corp. 800 Centennial Avenue, P.O. Box 1327, Piscataway, NJ 08855-1327, USA

GE Healthcare Japan Corporation Sanken Bldg. 3-25-1, Hyakunincho Shinjuku-ku, Tokyo 169-0073, Japan

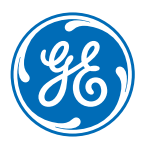